# การจัดการกับข้อมูลในแผ่นงาน

เมื่อป้อนข้อมูลลงไปในเซลล์แล้ว สามารถกำหนครูปแบบให้กับข้อมูลดังกล่าว ให้เหมาะสมกับการใช้งานได้หลายลักษณะด้วยกัน

#### 1. การจัดรูปแบบข้อมูล

#### 1.1 การจัดรูปแบบตัวอักษร

เราสามารถจัดรูปแบบตัวอักษรให้สวยงาม เพื่อเพิ่มความน่าสนใจให้กับข้อมูลได้ ด้วยการใช้เครื่องมือในกลุ่ม แบบอักษร (Font) ที่อยู่ในแท็บ หน้าแรก ซึ่งมีขั้นตอนดังนี้

#### 1. คลิกเลือกเซลล์ที่ต้องการ เช่น A1

|      | A          | В                     | С                                      |                                     |
|------|------------|-----------------------|----------------------------------------|-------------------------------------|
| 1    | ข้อมูลของเ | หนักงานบริษัท ศึกษาเจ | ริญดี                                  |                                     |
| 2    | <u>م</u>   | 4                     | ~ 6                                    | 3. คลิกปุ่มคำสังที่ต้องการในกลุ่ม   |
| 3    | รหัส       | ชอ - สกุล             | วันเริ่มงาน                            |                                     |
|      |            | 94                    |                                        | י.<br>נעווסתתאי (Fout) איז ווחחתואי |
| 2. f | າລຸกทแทบ   | หน้าแรก (Home)        |                                        | ขนาด เพิ่ม/ลดขนาด ตัวหนา เอียง      |
|      |            |                       |                                        | ขีดเส้นใต้ และสีตัวอักษร เป็นต้น    |
| แฟ   | ม 🚺 หน้าแร | รก แทรก เค้าโครงห     | น้ำกระดาษ สูตร                         |                                     |
| Ê    | 📕 🔏 ตัด    | Tahoma                | т 11 т А́ А́                           | Г <b>&gt;</b>                       |
| 210  | 🗏 🗎 คัดลอก | R Z II v              |                                        | )                                   |
| *    | 💞 ตัวคัดวา | างรูปแบบ 🗗 1 🖸        | ······································ |                                     |
| _    | คลัปบอร์ด  | uu:                   | มอักษร 🕞                               |                                     |
|      |            | แบบอักษร              | ขบาดตัวอักมร                           |                                     |
|      |            | 88000101              |                                        | เพิ่มขนาด                           |
|      |            | Taboma                | × 11 × A                               | 2211122                             |
|      |            | Tanonia               |                                        | ุถตบน เด                            |
|      |            | BIU                   | 🛛 🛪   🎱 × 🗛 ×                          |                                     |
|      |            | แบบอัก                |                                        |                                     |
|      | e          | va vay                | 9 <i>9</i> 9                           |                                     |
|      | ตวหนา      | ตวเอยง ตวงคเส้น       | แต สตวอกษร                             |                                     |
|      |            | !                     |                                        |                                     |

รูปที่ 4.1 การจัดรูปแบบตัวอักษร

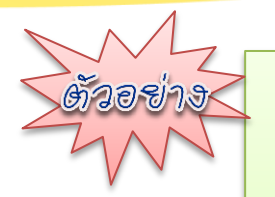

เมื่อต้องการกำหนดข้อความในเซลล์ A1 ดังนี้

- 1. กำหนดแบบอักษรเป็น TH SarabunPSK
- 2. กำหนดขนาดอักษรเป็น 20 พอยต์
- 3. กำหนดตัวอักษรเป็นตัวหนา
- 4. กำหนดสีตัวอักษรเป็นสีน้ำเงิน
- สามารถทำได้ตามขั้นตอนต่อไปนี้

#### 1. คลิกเลือกเซลล์ที่ต้องการ เช่น A1

|   | _   |        |      |            |         |          |  |
|---|-----|--------|------|------------|---------|----------|--|
|   |     | А      |      | В          |         | С        |  |
| 1 | ข้อ | มูลของ | พนัก | เงานบริษัท | ศึกษา   | າເຈรີญดี |  |
| 2 |     |        |      |            |         |          |  |
| 3 | รหั | ส      | ชื่อ | สกุล       | วันเรื่ | มทำงาน   |  |
| 4 |     |        |      |            |         |          |  |

3. คลิกปุ่มคำสั่งที่ต้องการในกลุ่ม 2. คลิกที่แท็บ หน้าแรก (Home) แบบอักษร (Font) เค้าโครงหน้ากระดาษ แฟม หน้าแรก แทรก ត្តូពទ 👗 ตัด - 11 Tahoma · A A 📄 คัดลอก 🔻 B I <u>U</u> -<u> - A</u> 爹 ตัวคัดวางรูปแบบ คลิปบอร์ด แบบอักษร

#### 3.1 กำหนดแบบอักษรเป็น TH SarabunPSK

#### 3.1.1 คลิกช่องแบบอักษร

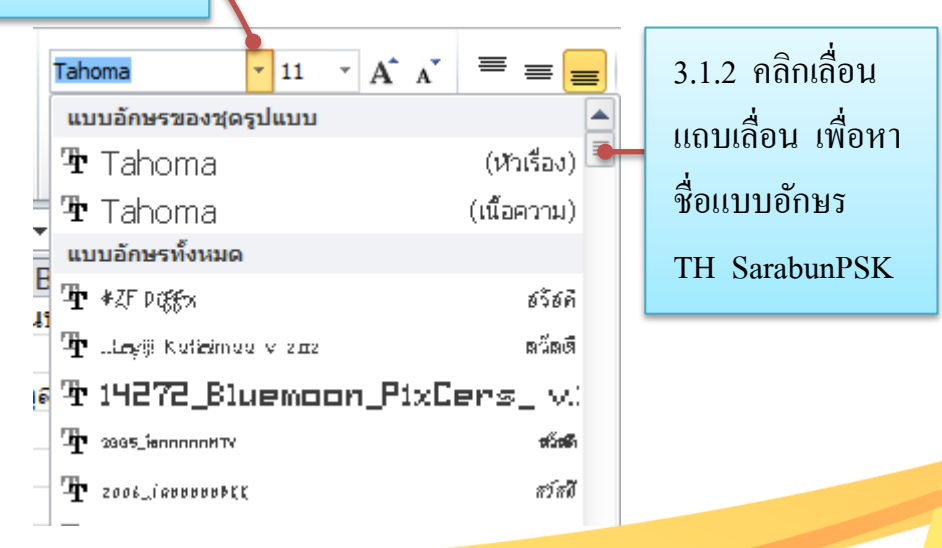

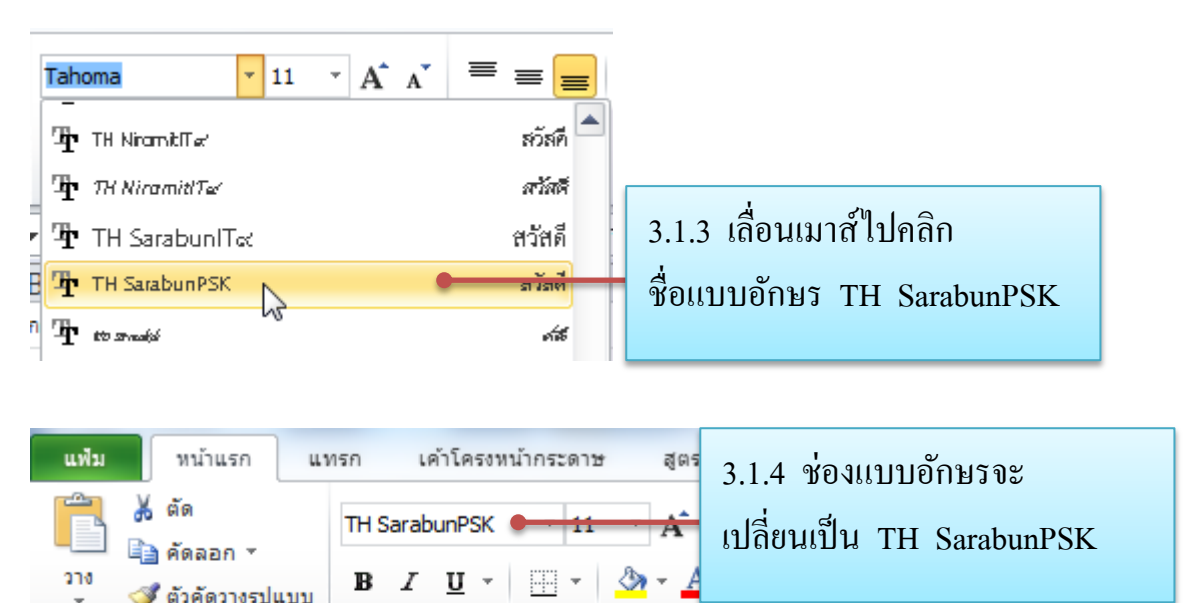

| Fail - |
|--------|
| งาน    |
|        |
|        |
|        |
|        |
|        |
|        |

3.1.5 ลักษณะอักษรในเซลล์ A1 ก็จะเปลี่ยนไปตามรูปแบบของ TH SarabunPSK

#### **3.2 กำหนดขนาดอักษรเป็น 20 พอยต**์

| แฟ้ม     | หน้าแ                                   | รก แา           | ทรก เ                          | ค้าโครงหน้ากระ   | ะดาษ                |   | ត្ស័ពទ   |
|----------|-----------------------------------------|-----------------|--------------------------------|------------------|---------------------|---|----------|
| 270<br>¥ | ∦ ตัด<br> <br> ⊒] คัดลอ≀<br> ≪] ตัวคัดว | ก *<br>างรูปแบบ | TH Sarab<br><b>IB</b> <i>I</i> | unPSK •          | <b>11</b><br>8<br>9 | • |          |
|          | คลิปบอร์ด                               | - Fa            |                                | แบบอักษ          | 10                  |   | 5        |
|          | A1                                      |                 | • (*                           | <i>f</i> ∗ ข้∉   | 11                  |   | งพนักงา  |
|          | Α                                       |                 | В                              | С                | 14                  |   | D/       |
| 1        | ข้อมูลขอ                                | งพนักง          | านบริษั                        | <i>ั</i> ท ศึกษา | 16<br>18            |   | <b>X</b> |
| 2        |                                         |                 |                                |                  | 20                  | 2 |          |
| 3        | รหัส                                    | ชื่อ สกุ        | ล                              | วันเริ่มทำง      | 22                  | 0 |          |
| 4        |                                         |                 |                                |                  | 26                  |   |          |
| 5        |                                         |                 |                                |                  | 28                  |   |          |
| 6        |                                         |                 |                                |                  | 36                  |   |          |
| 7        |                                         |                 |                                |                  | 48                  | _ |          |
| 8        |                                         |                 |                                |                  | 72                  |   |          |
| 9        |                                         |                 |                                |                  |                     |   | 1        |

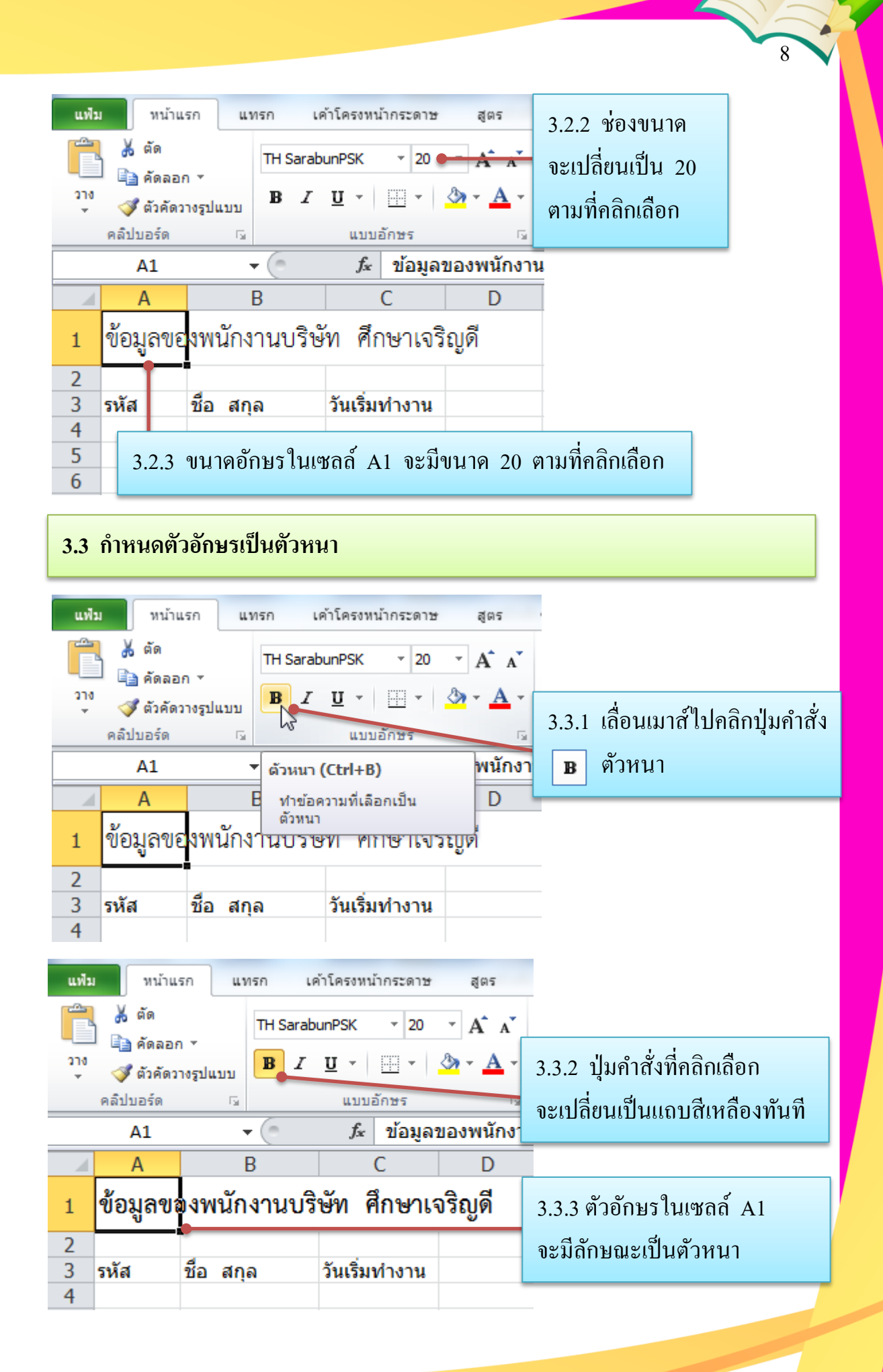

### 3.4 กำหนดสีตัวอักษรเป็นสีน้ำเงิน

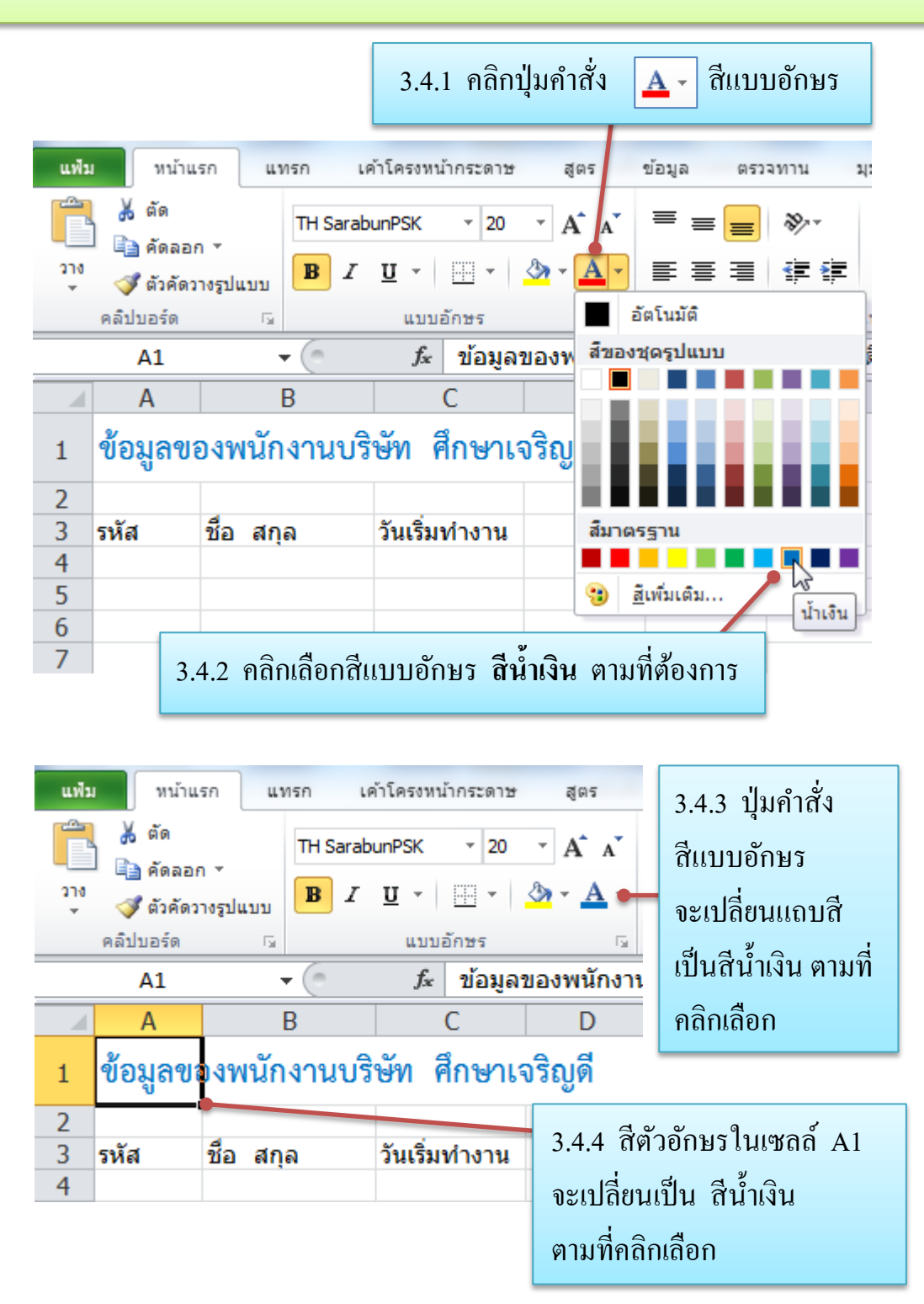

รูปที่ 4.2 ตัวอย่างการจัดรูปแบบตัวอักษร

|         |      | กรีลงไว        | 2<br>T  | <b>}</b>              |                        |                        |               |
|---------|------|----------------|---------|-----------------------|------------------------|------------------------|---------------|
|         | 6    |                | จี      |                       |                        |                        |               |
|         |      | ในการจัด       | າູສາງແນ | Jบตัวอ <del>ั</del> f | าษรนั้น <b>สามารถ</b>  | คลิกขวาที              | เซลล์ที่เลือก |
| ส่งจะ   | ปราก | ก Mini T       | oolba   | r จากบ้               | ,<br>ับให้ ดลิกปุ่มดำอ | รังที่ต้องก            | กรได้ทับที    |
| T 1 0 D |      |                | UUIDa.  |                       |                        |                        |               |
|         | 4    | ۸              |         |                       |                        |                        |               |
|         | 1    | A<br>ข้อมอของข | ⊺∂      | ahoma 👻               | 11 · A A 📆             | · % ,                  | ·a·           |
|         | 2    | ายพื่ดบองเ     | 1       | 8 I ≣                 | E 💁 * 🗛 * 🖽 *          | 4.0 .00 √<br>.00 →.0 √ | \$            |
|         | 3    | รหัส           | ชื่อ -  | สกล                   | วันเริ่มง              | าย                     | เงินเดือน     |
|         | 4    | 001            | ชนั     | <u>ตั</u> ด           |                        | 008                    | 6500          |
|         | 5    | 002            | พิม 🛙   | <u>) คั</u> ดลอ       | งก                     | 008                    | 7300          |
|         | 6    | 002            | പ്പി    |                       |                        | 000                    | 12000         |

รูปที่ 4.3 การจัดรูปแบบตัวอักษรด้วย Mini Toolbar

นอกจากนี้ ยังมีอีกวิธีที่สามารถกำหนดรูปแบบตัวอักษรได้ นั่นคือ การใช้แป้นพิมพ์ มีขั้นตอนดังนี้

1. คลิกเลือกเซลล์ที่ต้องการ

 กำหนดรูปแบบตัวอักษร โดยการกดปุ่มกีย์ถัดบนแป้นพิมพ์ได้ ตามความต้องการ ดังนี้

กดปุ่ม Ctrl และ ปุ่ม B (Ctrl+B) หมายถึง การกำหนดตัวอักษรเป็นตัวหนา กดปุ่ม Ctrl และ ปุ่ม I (Ctrl+I) หมายถึง การกำหนดตัวอักษรเป็นตัวเอียง กดปุ่ม Ctrl และ ปุ่ม U (Ctrl+U) หมายถึง การกำหนดขีดเส้นใต้ให้ตัวอักษร กดปุ่ม Ctrl และ ปุ่ม 1 (Ctrl+1) หมายถึง การเปิดหน้าต่างการจัดรูปแบบเซลล์ (Format Cells) เพื่อกำหนดขนาดและรูปแบบตัวอักษร

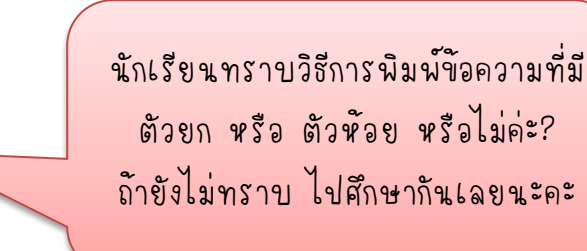

ถ้าต้องการกำหนดลักษณะพิเศษให้ตัวอักษร เช่น กำหนดเป็นตัวห้อย (Subscript) หรือตัวยก (Superscript) ก็สามารถทำได้ดังนี้

| Mz                                                                                                    | I al Al                                                                                                    |
|----------------------------------------------------------------------------------------------------|----------------------------------------------------------------------------------------------------|
| ตัวอย่าง<                                                                                                    | เมื่อต้องการพิมพ์ 2x² ในเซลล์ B2 มีขั้นตอนดังนี้                                                                        |
| 2x2                                                                                                    | B<br>1. คลิกเลือกตัวเลขที่ต้องการทำตัวยกในเซลล์ B2                                                                      |
| 2. คลิกแท็บ ห                                                                                                    | น้ำแรก (Home) > คลิกปุ่ม 🔤ในกลุ่ม แบบอักษร (Font)                                                                       |
| แฟม หน้าแรก                                                                                                    | แทรก เคาโครงหลักระดาษ สูตร                                                                                              |
| มา<br>มาง<br>มาง<br>มาง<br>มาง<br>มาง<br>มาง<br>มาง<br>ม                                                                                                    | Tahoma $\cdot$ 11 $\cdot$ $A A$                                                                                         |
| <ul> <li>จะ ดวคตวางรูบแร<br/>คลิปบอร์ด</li> </ul>                                                                                                    | าบ แบบอักษร 🕞                                                                                                    |
| การจัดรูปแบบเซลล์                                                                                                    | 8 ×                                                                                                    |
| แบบอักษร                                                                                                    |                                                                                                    |
| แ <u>บ</u> บอักษร:                                                                                                    | ลั <u>ก</u> ษณะแบบอักษร: ข <u>น</u> าด:                                                                                 |
| Tahoma                                                                                                    | ธรรมดา 11                                                                                                    |
| <u>รับ</u> Tahoma (เบ <u>เรอง)</u><br>รับ Tahoma (เนื้อคงาม)<br>รับ 05_ZZ Death Note 1.<br>รับ 05_ZZ HouKang<br>รับ 1.0_tuswave_office<br>รับ 1.0_tuswave_ps | 0                                                                                                    |
| ข <u>ืด</u> เส้นใต้:                                                                                                    | สีที่ <u>ใ</u> ช้:                                                                                                    |
| ไม่มี                                                                                                    | 💌 🔤 💶 🐨 🔍 แบบอักษรปกติ                                                                                                  |
| ลักษณะพิเศษ<br>□ ขิด <u>ทั</u> บ<br>□ ตัว <u>ท่</u> อย<br>นี่ตือแบบอักษะ TrueTupe                                                                            | กำหนดลักษณะพิเศษให้ตัวอักษรตามต้องการ<br>น คลิก √ตัวยก<br>แบบอักษรชนิดเดียวกันละอกใช่บั้งบนเครื่องขับพันละบบบบวิวอยองอย |
| инациаланты поетуре                                                                                                    | 4. คลิกปุ่ม ตกลง (OK)                                                                                                   |
|                                                                                                    | ตกลง ยกเล็ก                                                                                                    |
|                                                                                                    | B<br>5. จะปรากฏตัวเลขยกกำลังทันที<br>2x <sup>2</sup> • • • •                                                            |
|                                                                                                    | รงใช้ 4.4. อารอัจรงใบงางตัวอัองเรเชียงตัวขอ                                                                             |
|                                                                                                    | วิทพ 4.4 แบรกฝริ่มทราทผาดแลรกทหญาณ                                                                                      |

## 1.2 การกำหนดรูปแบบข้อมูลตัวเลข

ข้อมูลตัวเลขสามารถแสดงได้หลายรูปแบบ เช่น แบบมีสัญลักษณ์กั่นหลัก เช่น 54,999 แบบเป็นตัวเลขที่แสดงเปอร์เซ็นต์ เช่น 89% และสามารถเพิ่มหรือลด ทศนิยมให้ตรงตามวัตถุประสงก์ที่ต้องการได้ ปุ่มกำสั่งการกำหนดรูปแบบข้อมูลตัวเลข มีดังนี้

| ปุ่ม       | รูปแบบที่ถูกจัด                                                                                               | ผลลัพธ์ที่ได้                 |
|------------|----------------------------------------------------------------------------------------------------|-------------------------------|
| - <b>•</b> | ปรับรูปแบบให้มีสัญลักษณ์ทางการเงิน                                                                            | ถ้ำเลือกเป็นเงินบาท เลข 1000  |
|            | โดยคลิกที่หัวลูกศรลงเพื่อเลือกเป็นเงิน                                                                        | จะเปลี่ยนเป็น ฿1000 หรือ      |
|            | บาทหรือคอลล่าร์                                                                                               | ถ้าเลือกเป็นเงินคอลล่าร์      |
|            | % * 500 -000 การจัด<br>การจัด<br>ความรี<br>8 ไทย<br>\$ อังกฤษ (สหรัฐอเมริกา)<br>รูปแบบบัญชี <u>เ</u> พิ์มเติม | เลข 1000 จะเปลี่ยนเป็น \$1000 |
| %          | ปรับรูปแบบการแสดงให้เป็นเปอร์เซ็นต์                                                                           | เลข 1000 จะเปลี่ยนเป็น        |
|            |                                                                                                    | 100000%                       |
| ,          | ปรับรูปแบบการแสดงให้มีสัญลักษณ์ ,                                                                             | เลข 1000 จะเปลี่ยนเป็น        |
|            | คั้นตัวเลขทุก 3 หลัก และทศนิยม 2                                                                              | 1,000.00                      |
|            | ตำแหน่ง                                                                                                    |                               |
| *.0<br>.00 | ปรับรูปแบบการแสดงให้เพิ่มทศนิยมขึ้น                                                                           | เลข 1000 จะเปลี่ยนเป็น        |
|            | ครั้งละหนึ่งหลัก                                                                                              | 1000.0                        |
| .00<br>→.0 | ปรับรูปแบบการแสดงให้ลดทศนิยมลง                                                                                | เลข 1000.000 จะเปลี่ยนเป็น    |
|            | หนึ่งหลัก                                                                                                    | 1000.00                       |

# การกำหนดรูปแบบข้อมูลตัวเลขด้วยปุ่มกำสั่ง มีขั้นตอนดังนี้

## 1. คลิกเลือกเซลล์ที่ต้องการ เช่น คลิกเลือก D4 ถึง E7

|   |            |                          |             | _    |       |        |   |
|---|------------|--------------------------|-------------|------|-------|--------|---|
|   | Α          | В                        | С           |      | D     | E      | F |
| 1 | ข้อมูลของพ | เน้กงานบริษัท ศึกษาเจริญ |             |      |       |        |   |
| 2 |            |                          |             |      |       |        |   |
| 3 | รหัส       | ชื่อ - สกุล              | วันเริ่มงาน | เงิเ | เดือน | ยอดขาย |   |
| 4 | 001        | ชนากานต์ เบิกบานใจ       | 2/5/2008    |      | 6500  | 8000   |   |
| 5 | 002        | พิมพ์พรรณ อ้วนดี         | 15/5/2008   |      | 7300  | 8500   |   |
| 6 | 003        | ฟ้าใส พิมพา              | 1/6/2008    |      | 12000 | 6800   |   |
| 7 | 004        | สมชาย บุญภา              | 20/5/2008   |      | 8500  | 5500   |   |
| 8 | 005        | ประชา แก้วใจ             | 11/9/2008   |      | 10000 | 9000   |   |

### 2. คลิกที่แท็บ หน้าแรก (Home)

| 🗶   🛃 🤊    | - (21 - 🗋           | 🚰   🗸          |         |                 | แบบฝึกา        | หัดที่1.xlsx -    | Microsoft Ex |
|------------|---------------------|----------------|---------|-----------------|----------------|-------------------|--------------|
| แพ้ม       | หน้าแรก             | แทรก           | เค้าโคร | สงหน้ากระดาษ    | ត្ស័ពទ         | ข้อมูล            | ตรวจทาน      |
| 🗎 🖌        | Tahoma              | × 11           | Ŧ       | = = =           |                | ทั่วไป            | - A          |
|            | - <b>B</b> <i>I</i> | <u>u</u> - A   | A       |                 | + <b>a</b> + ▼ | <b>ഈ</b> - %      | , 24         |
| 210<br>v 💞 | ····· •             | 🄕 - <u>A</u> - |         | ₹ <b>≣</b> ≹≣ { | 8/             | 00. 0.→<br>0. →.0 | W1115 64-2   |
| คลิปบอร์ด  | ra u                | บบอักษร        | - Fai   | การจัดแน        | 1 G            | ຕັ້ງເລຍ           | 5            |

### 3. คลิกปุ่มคำสั่งที่ต้องการในกลุ่ม ตัวเลข (Number) เช่น คลิกปุ่มคำสั่ง 🕠

### 4. ตัวเลขจะมีสัญลักษณ์ , คั่นทุก 3 หลัก และทศนิยม 2 ตำแหน่ง ทันที

|   | Α          | В                       | С           | D         | E        |  |
|---|------------|-------------------------|-------------|-----------|----------|--|
| 1 | ข้อมูลของพ | เน้กงานบริษัท ศึกษาเจรี |             |           |          |  |
| 2 |            |                         |             |           |          |  |
| 3 | รหัส       | ชื่อ - สกุล             | วันเริ่มงาน | เงินเดือน | ยอดขาย   |  |
| 4 | 001        | ชนากานต์ เบิกบานใจ      | 2/5/2008    | 6,500.00  | 8,000.00 |  |
| 5 | 002        | พิมพ์พรรณ อ้วนดี        | 15/5/2008   | 7,300.00  | 8,500.00 |  |
| 6 | 003        | ฟ้าใส พิมพา             | 1/6/2008    | 12,000.00 | 6,800.00 |  |
| 7 | 004        | สมชาย บุญภา             | 20/5/2008   | 8,500.00  | 5,500.00 |  |
| 8 | 005        | ประชา แก้วใจ            | 11/9/2008   | 10000     | 9000     |  |
| 9 |            |                         |             |           |          |  |

รูปที่ 4.5 การกำหนดรูปแบบข้อมูลตัวเลขโดยใช้ปุ่มคำสั่ง

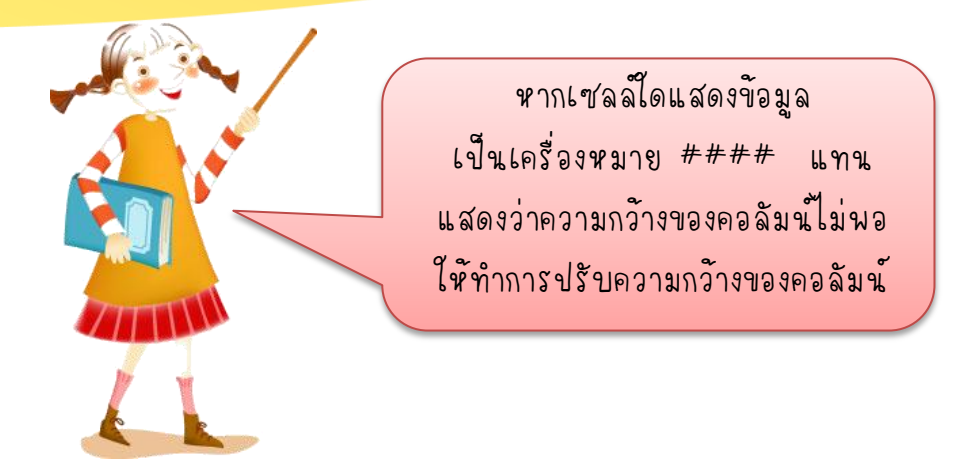

นอกจากการกำหนดรูปแบบโดยใช้ปุ่มกำสั่งแล้ว ยังสามารถกำหนดรูปแบบ โดยใช้หน้าต่างการจัดรูปแบบเซลล์ได้ด้วย ซึ่งมีสามารถทำได้ดังนี้

## 1. คลิกเลือกเซลล์ที่ต้องการ เช่น คลิกเลือก D4 ถึง E7

14

|   |                                     | -                  |             | _    |       |        |   |
|---|-------------------------------------|--------------------|-------------|------|-------|--------|---|
|   | Α                                   | В                  | С           |      | D     | E      | F |
| 1 | ข้อมูลของพนักงานบริษัท ศึกษาเจริญดี |                    |             |      |       |        |   |
| 2 |                                     |                    |             |      |       |        |   |
| 3 | รหัส                                | ชื่อ - สกุล        | วันเริ่มงาน | เงิเ | เดือน | ยอดขาย |   |
| 4 | 001                                 | ชนากานต์ เบิกบานใจ | 2/5/2008    |      | 6500  | 8000   |   |
| 5 | 002                                 | พิมพ์พรรณ อ้วนดี   | 15/5/2008   |      | 7300  | 8500   |   |
| 6 | 003                                 | ฟ้าใส พิมพา        | 1/6/2008    |      | 12000 | 6800   |   |
| 7 | 004                                 | สมชาย บุญภา        | 20/5/2008   |      | 8500  | 5500   |   |
| 8 | 005                                 | ประชา แก้วใจ       | 11/9/2008   |      | 10000 | 9000   |   |

## 2. คลิกที่แท็บ หน้าแรก (Home)

| 🗶 🕞 = (     | (2 · 1  | ) 🚅 🖃        | -       |              | แบบฝึกา        | หัดที่1.xlsx ·             | - Micr   |
|-------------|---------|--------------|---------|--------------|----------------|----------------------------|----------|
| แฟ้ม หน่    | เ้าแรก  | แทรก         | เค้าโคร | สงหน้ากระดาษ | ត្ស័ពទ         | ข้อมูล                     | ទាះ      |
| 🚔 🐰         | Tahoma  | a • 11       | 1 -     | = = =        |                | ทั่วไป                     | Ŧ        |
|             | B 2     | <u>u</u> - A | ĂĂ      |              | + <b>a</b> + ▼ | <b>∰</b> - %               | ,        |
| °۲۵<br>ד ∛  | ····· • | 🔕 - <u>A</u> | *       |              | \$7            | 00. 0. <b>→</b><br>0.♦ 00. |          |
| คลิปบอร์ด 🗔 | ι       | เบบอักษร     | - Gi    | การจัดแน     | រ ធ            | ຕັ້ງເລປ                    | <b>G</b> |
|             |         |              |         |              |                |                            |          |

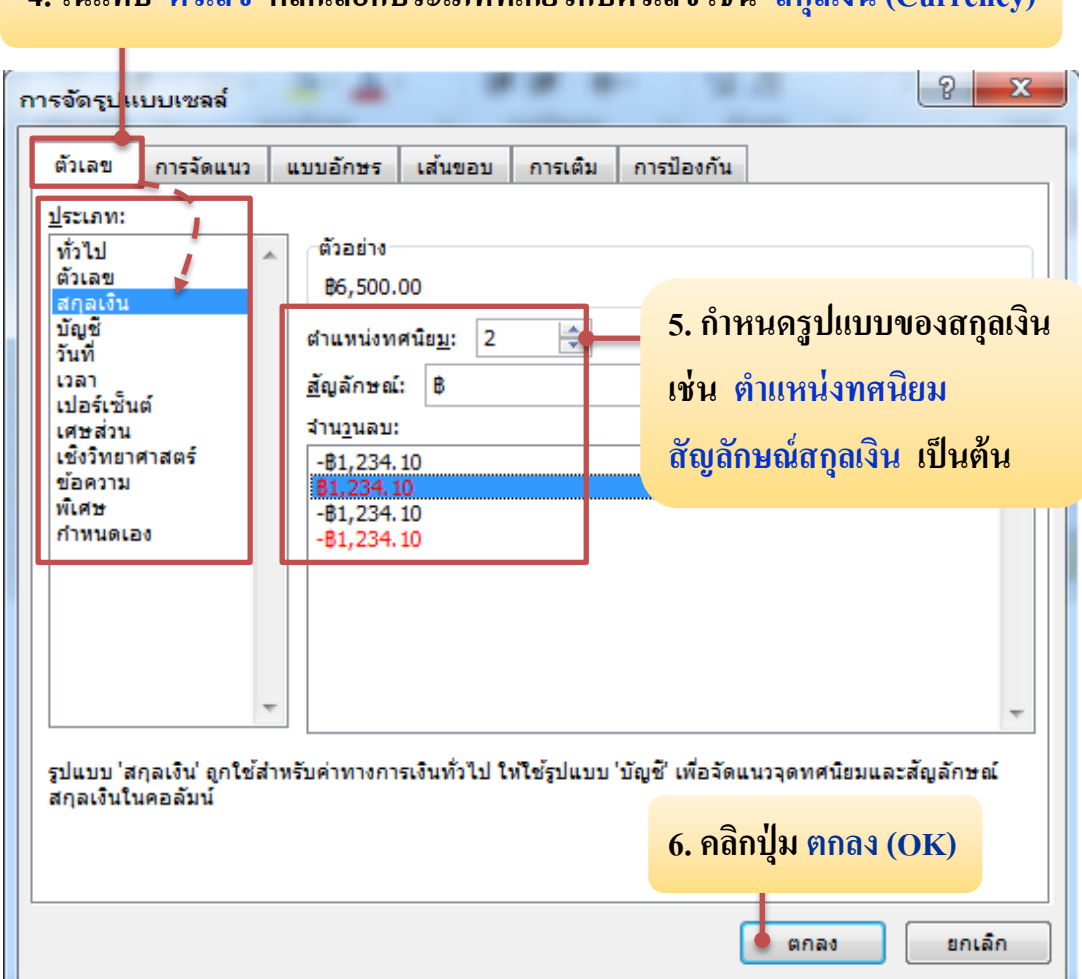

#### 4. ในแท็บ ตัวเลข คลิกเลือกประเภทที่เกี่ยวกับตัวเลข เช่น สกุลเงิน (Currency)

#### 7. ตัวเลขในกลุ่มเซลล์ที่เลือก จะเปลี่ยนไปตามรูปแบบของสกุลเงินที่กำหนด

|   | Α          | В                       | С           | D          | E             |
|---|------------|-------------------------|-------------|------------|---------------|
| 1 | ข้อมูลของพ | เน้กงานบริษัท ศึกษาเจรี | វិល្វดី     |            |               |
| 2 |            |                         |             |            |               |
| 3 | รหัส       | ชื่อ - สกุล             | วันเริ่มงาน | เงินเดือน  | ยอดขาย        |
| 4 | 001        | ชนากานต์ เบิกบานใจ      | 2/5/2008    | ₿6,500.0   | 00 \$8,000.00 |
| 5 | 002        | พิมพ์พรรณ อ้วนดี        | 15/5/2008   | \$7,300.0  | 00 \$8,500.00 |
| 6 | 003        | ฟ้าใส พิมพา             | 1/6/2008    | \$12,000.0 | 00 \$6,800.00 |
| 7 | 004        | สมชาย บุญภา             | 20/5/2008   | \$8,500.0  | 00 \$5,500.00 |
| 8 | 005        | ประชา แก้วใจ            | 11/9/2008   | 1000       | 00 9000       |
| 9 |            |                         |             |            |               |

รูปที่ 4.6 การกำหนดรูปแบบข้อมูลตัวเลขโดยใช้หน้าต่างการจัดรูปแบบเซลล์

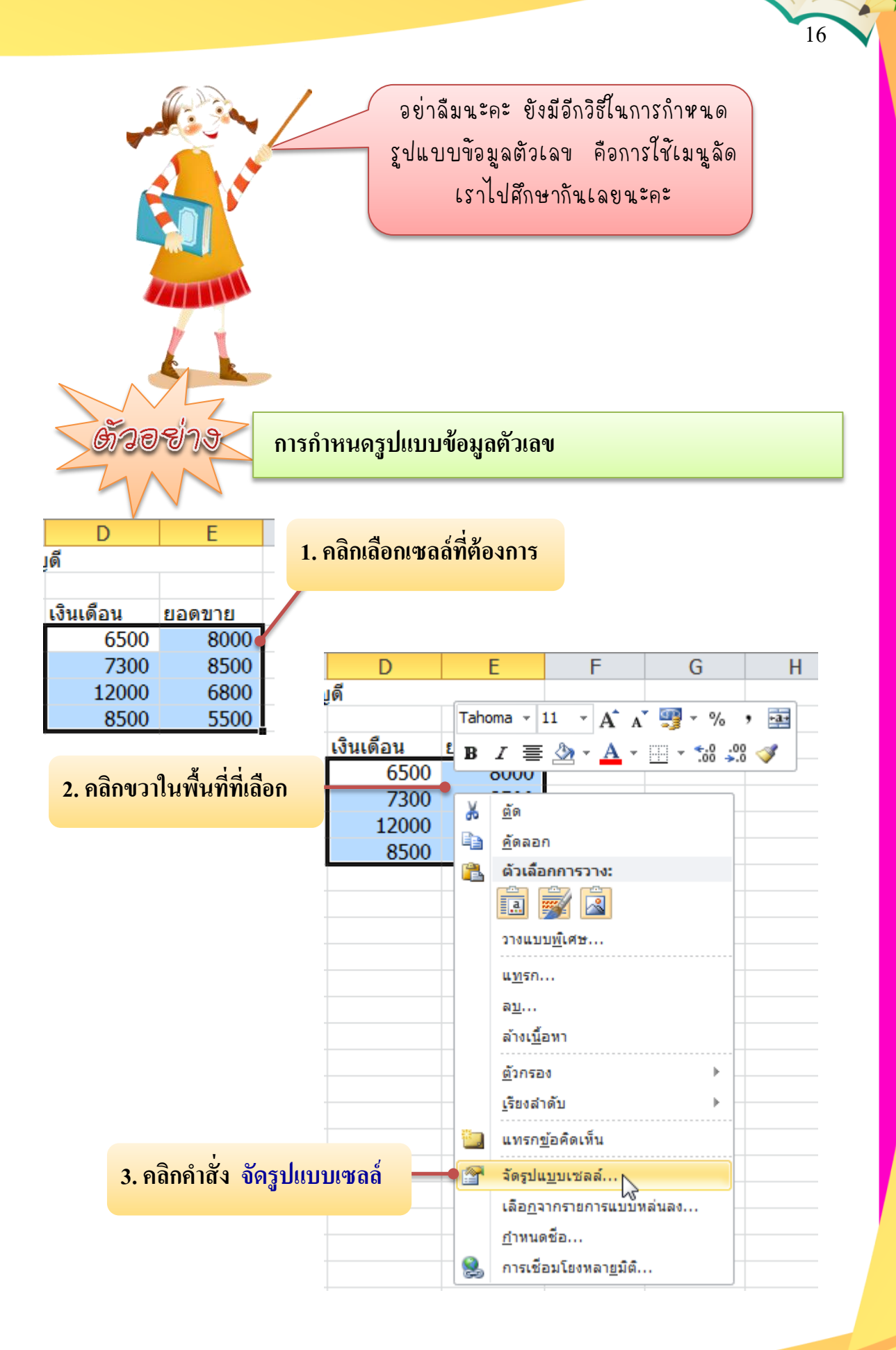

#### 4. ในแท็บ ตัวเลข คลิกเลือกประเภทที่เกี่ยวกับตัวเลข เช่น สกุลเงิน (Currency)

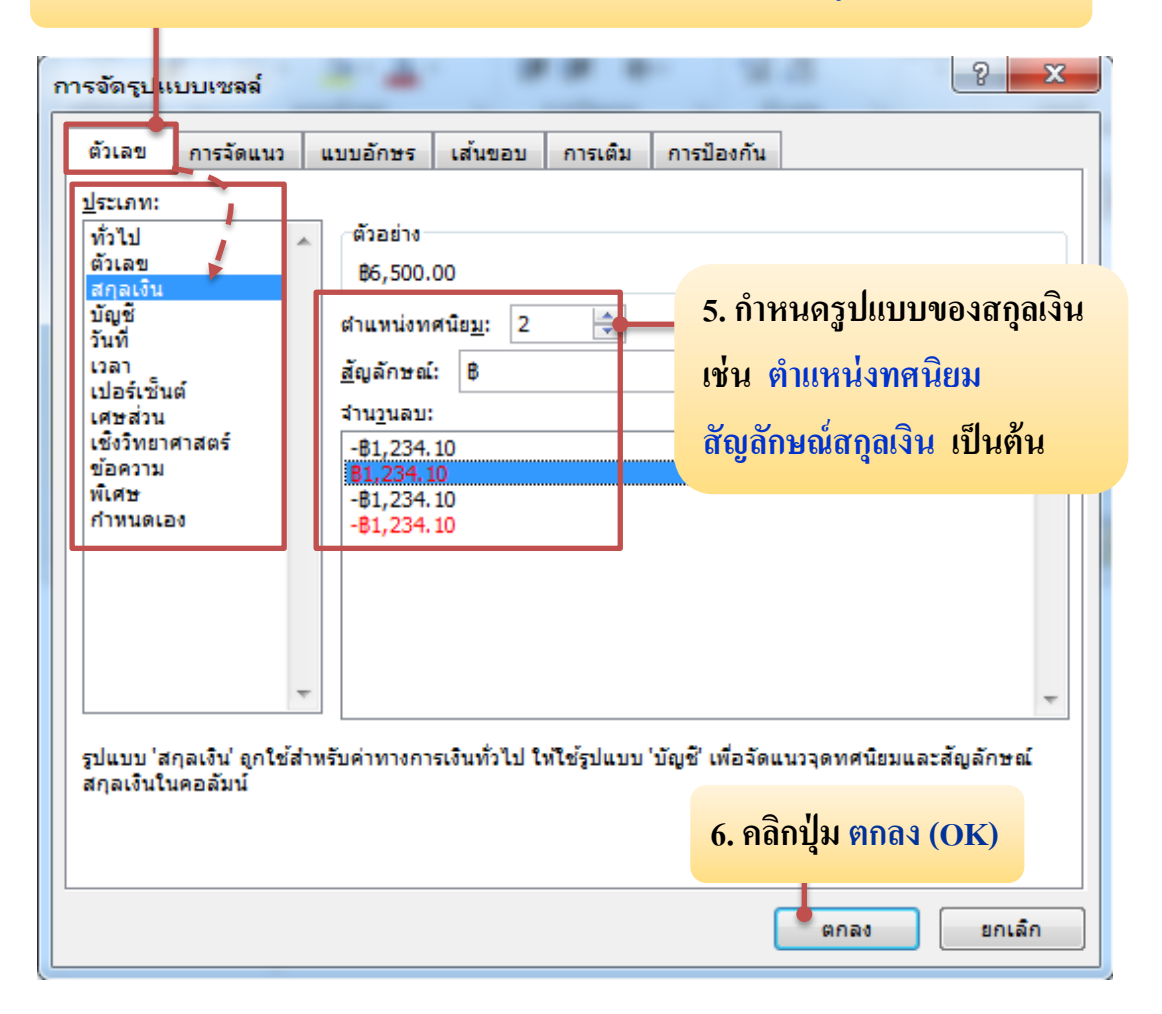

#### 7. ตัวเลขในกลุ่มเซลล์ที่เลือก จะเปลี่ยนไปตามรูปแบบของสกุลเงินที่กำหนด

|   |            |                         |             |                 | -  |           |
|---|------------|-------------------------|-------------|-----------------|----|-----------|
|   | Α          | В                       | С           | D               |    | E         |
| 1 | ข้อมูลของพ | เน้กงานบริษัท ศึกษาเจรี | វិល្វดី     |                 |    |           |
| 2 |            |                         |             |                 |    |           |
| 3 | รหัส       | ชื่อ - สกุล             | วันเริ่มงาน | เงินเดือน       |    | ยอดขาย    |
| 4 | 001        | ชนากานต์ เบิกบานใจ      | 2/5/2008    | ₿6,500.         | 00 | ₿8,000.00 |
| 5 | 002        | พิมพ์พรรณ อ้วนดี        | 15/5/2008   | ₿7,300.         | 00 | ₿8,500.00 |
| 6 | 003        | ฟ้าใส พิมพา             | 1/6/2008    | \$12,000.       | 00 | ₿6,800.00 |
| 7 | 004        | สมชาย บุญภา             | 20/5/2008   | <b>B8,500</b> . | 00 | ₿5,500.00 |
| 8 | 005        | ประชา แก้วใจ            | 11/9/2008   | 100             | 00 | 9000      |
| 9 |            |                         |             |                 |    |           |

รูปที่ 4.7 การกำหนดรูปแบบข้อมูลตัวเลขโดยใช้เมนูลัด

เพื่อนๆ การกำหนดรูปแบบ ข้อมูลตัวเลขง่ายนิดเดียวใช่ไหมคะ ถ้าเพื่อนคนไหนไม่เข้าใจทบทวน อีกครั้งก็ได้นะคะ 18

ถ้าเข้าใจวิธีการกำหนดรูปแบบ ข้อมูลตัวเลขแล้ว ไปศึกษาการกำหนด รูปแบบวันที่-เวลา กันเลยนะคะ

1.3 การกำหนดรูปแบบวันที่ – เวลา

1.3.1 การกำหนดรูปแบบวันที่

ข้อมูลประเภทวันที่ สามารถกำหนดรูปแบบวันที่แบบไทย หรือเลือก ปี ค.ศ. หรือ ปี พ.ศ. ได้ด้วย ซึ่งมีขั้นตอนดังนี้

|   | Α          | В                        | С           | 1 ຄ   | ลือเสื้ออเหล      | ส์ที่ต้องอาร |
|---|------------|--------------------------|-------------|-------|-------------------|--------------|
| 1 | ข้อมูลของพ | เน้กงานบริษัท ศึกษาเจริเ | บูดี        | 1. 11 | ыныысныты         | ылуючита     |
| 2 |            |                          |             |       |                   |              |
| 3 | รหัส       | ชื่อ - สกุล              | วันเริ่มงาน |       | เงินเดือน         | ยอดขาย       |
| 4 | 001        | ชนากานต์ เบิกบานใจ       | 2/5         | /2008 | ₿6,500.00         | ₿8,000.00    |
| 5 | 002        | พิมพ์พรรณ อ้วนดี         | 15/5        | /2008 | \$7,300.00        | ₿8,500.00    |
| 6 | 003        | ฟ้าใส พิมพา              | 1/6         | /2008 | <b>B12,000.00</b> | ₿6,800.00    |
| 7 | 004        | สมชาย บุญภา              | 20/5        | /2008 | \$8,500.00        | ₿5,500.00    |

2. คลิกที่แท็บ หน้าแรก (Home)

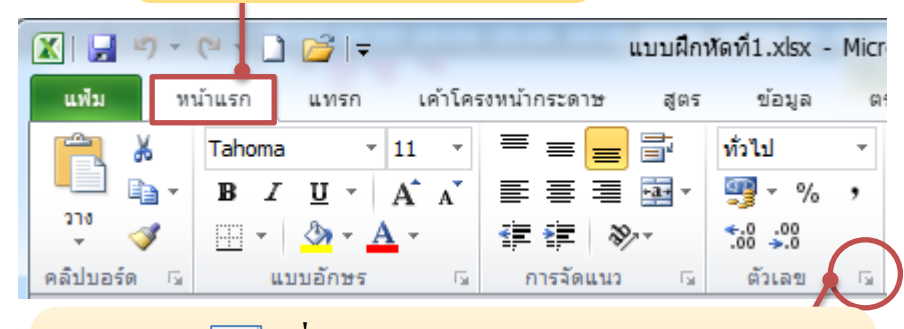

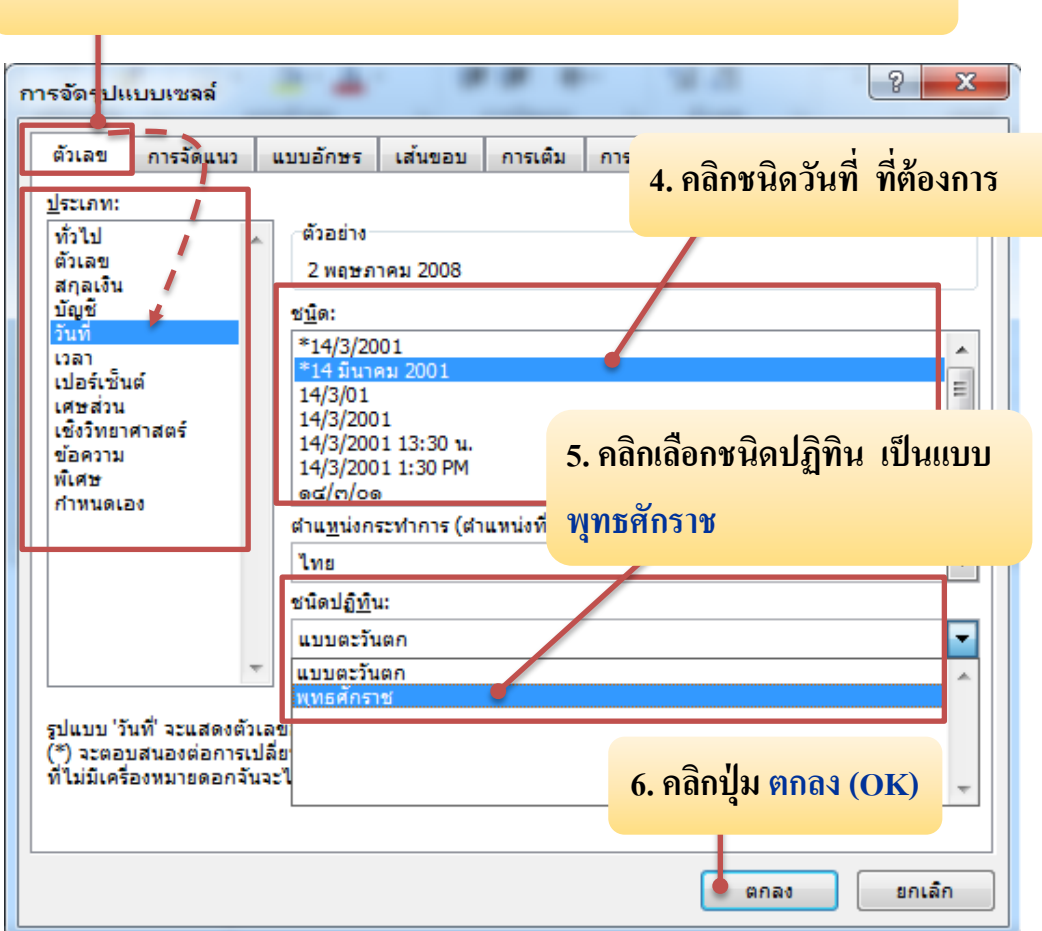

## 4. ในแท็บ ตัวเลข คลิกเลือกประเภทที่เกี่ยวกับตัวเลข เช่น วันที่ (Date)

#### 7. ตัวเลขในกลุ่มเซลล์ที่เลือก จะเปลี่ยนไปตามรูปแบบของวันที่ ที่กำหนด

| 1 |   |            | -                       |             | - |                  |            | - |
|---|---|------------|-------------------------|-------------|---|------------------|------------|---|
| 1 |   | А          | В                       | С           |   | D                | E          |   |
|   | 1 | ข้อมูลของพ | เน้กงานบริษัท ศึกษาเจรี | ถ้ญดี       |   |                  |            |   |
|   | 2 |            |                         |             |   |                  |            |   |
|   | 3 | รหัส       | ชื่อ - สกุล             | วันเริ่มงาน |   | เงินเดือน        | ยอดขาย     |   |
|   | 4 | 001        | ชนากานต์ เบิกบานใจ      | 2/05/255    | 1 | <b>B6,500.00</b> | \$8,000.00 |   |
|   | 5 | 002        | พิมพ์พรรณ อ้วนดี        | 15/05/255   | 1 | \$7,300.00       | \$8,500.00 |   |
|   | 6 | 003        | ฟ้าใส พิมพา             | 1/06/255    | 1 | \$12,000.00      | \$6,800.00 |   |
|   | 7 | 004        | สมชาย บุญภา             | 20/05/255   | 1 | \$8,500.00       | \$5,500.00 |   |
|   |   | -          |                         |             |   |                  |            |   |

รูปที่ 4.8 การกำหนดรูปแบบวันที่ โดยใช้หน้าต่างการจัดรูปแบบเซลล์

#### 1.3.2 การกำหนดรูปแบบเวลา

้ข้อมูลประเภทเวลา สามารถกำหนดรูปแบบเวลา ตามขั้นตอนดังนี้

20

| 1 เวลา<br>2<br>3<br>4 | 8:35<br>9:10<br>12:00 | <ol> <li>1. คลิกเลือก<br/>เช่น A</li> <li>2. คลิกที่แท็บ</li> </ol>                                           | เซลล์ที่ต้องการ<br>2 ถึง A4<br>J หน้าแรก (Hon                                    | ne)            | <ol> <li>3. คลิกปุ่ม Image: เพื่อเปิดหน้าต่าง     <li>การจัดรูปแบบเซลล์ : ตัวเลข</li> <li>ที่มุมล่างขวาของกลุ่ม ตัวเลข</li> </li></ol> |
|-----------------------|-----------------------|----------------------------------------------------------------------------------------------------|----------------------------------------------------------------------------------|----------------|----------------------------------------------------------------------------------------------------|
| I I I I I             | ) - (≌ -<br>หน้าแรก   | _)  <del>,</del><br>                                                                                          | แ<br>คำโครงหน้ากระดา <del>ห</del>                                                | บบฝึกห้<br>สตร | (Number)                                                                                                    |
| วาง<br>คลิปบอร์ด      | Taho<br>B<br>G        | ma • 11<br><i>I</i> <u>U</u> • A <sup>*</sup><br>• 3 • A •<br>« 11<br>или али али али али али али али али али | <ul> <li>▼ = = =</li> <li>▲ = = =</li> <li>章 章 ●</li> <li>○ การจัดแนว</li> </ul> | ₹<br>          | ทั่วไป ▼<br>∰ ▼ % ۶<br>5:00 ->:00<br>ดัวเลข                                                                                            |

#### 4. ในแท็บ ตัวเลข คลิกเลือกประเภทที่เกี่ยวกับตัวเลข เช่น เวลา (Time)

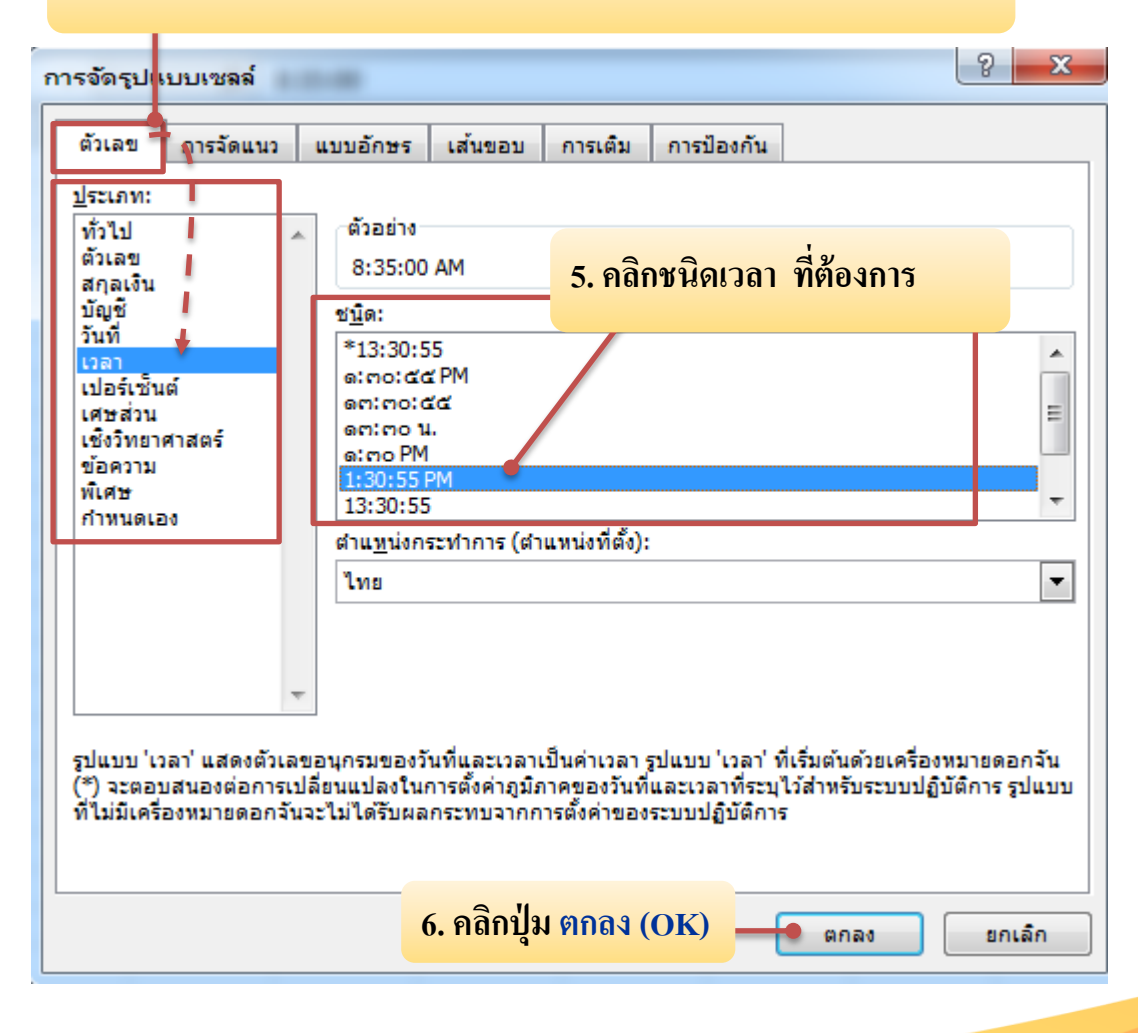

|   | А           | В |                                             |
|---|-------------|---|---------------------------------------------|
| 1 | เวลา        |   | 7 ตัวเลขในกลุ่มเซลล์ที่เลือก จะเปลี่ยนไปตาม |
| 2 | 8:35:00 AM  |   |                                             |
| 3 | 9:10:00 AM  |   | รูปแบบของเวลาที่กำหนด                       |
| 4 | 12:00:00 PM |   |                                             |
| 5 |             |   |                                             |

รูปที่ 4.9 การกำหนดรูปแบบเวลา โดยใช้หน้าต่างการจัดรูปแบบเซลล์

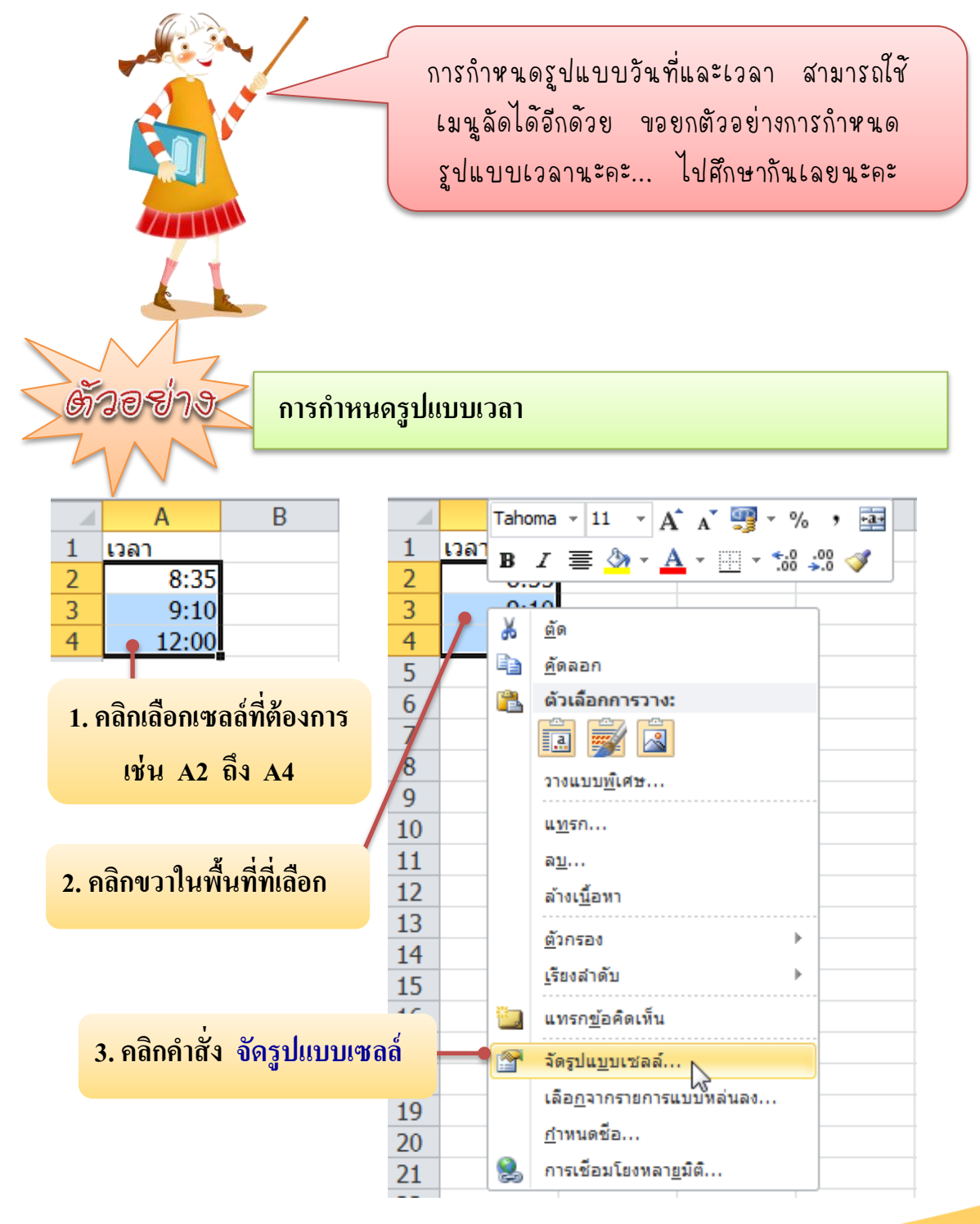

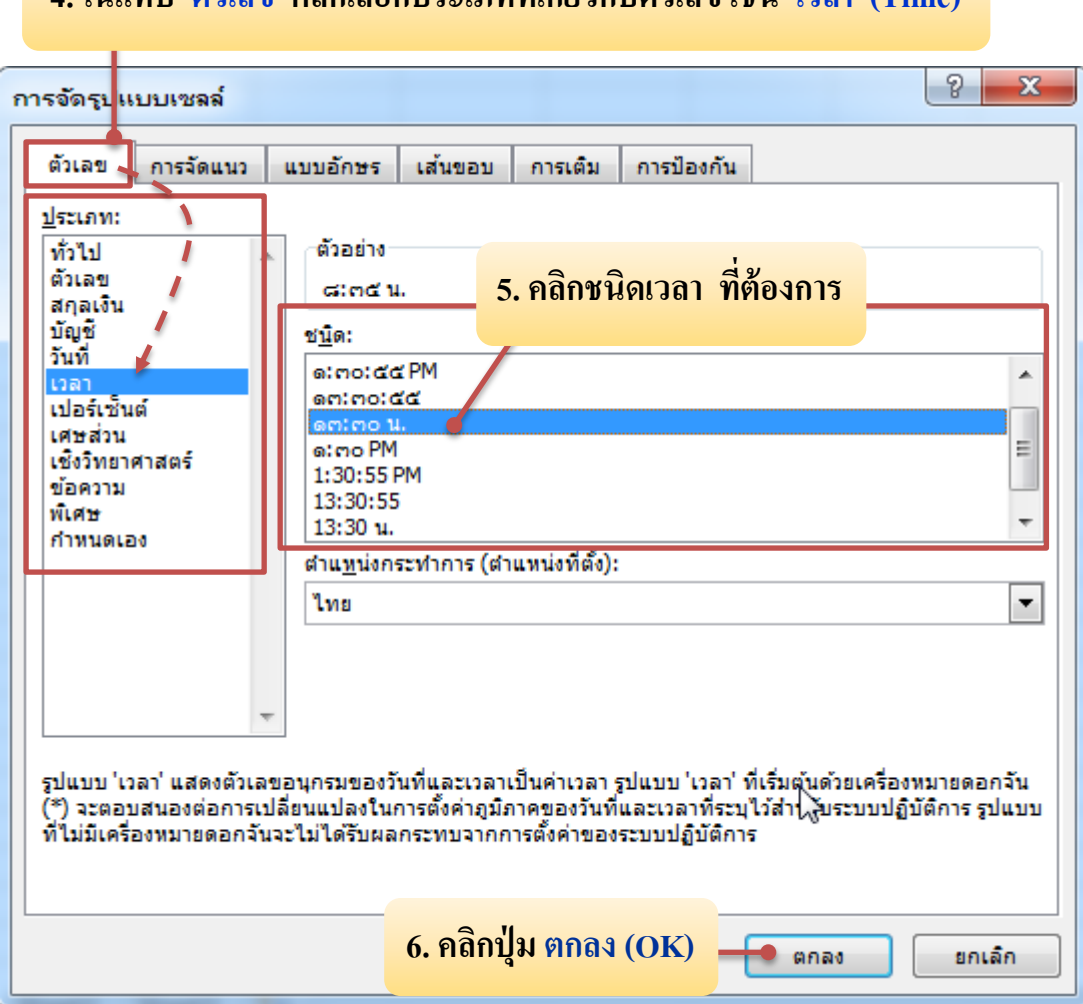

## 4. ในแท็บ ตัวเลข คลิกเลือกประเภทที่เกี่ยวกับตัวเลข เช่น เวลา (Time)

|   | А        | В |                                              |
|---|----------|---|----------------------------------------------|
| 1 | เวลา     |   | 7. ตัวเลขในกลุ่มเซลล์ที่เลือก จะเปลี่ยนไปตาม |
| 2 | ໔:ຕ໕ ຆ.  |   |                                              |
| 3 | ๙:๑๐ น.  |   | รูปแบบของเวลาที่กำหนด                        |
| 4 | ดย:00 น. |   |                                              |
| 5 |          |   |                                              |

รูปที่ 4.10 การกำหนดรูปแบบเวลา โดยใช้เมนูลัด

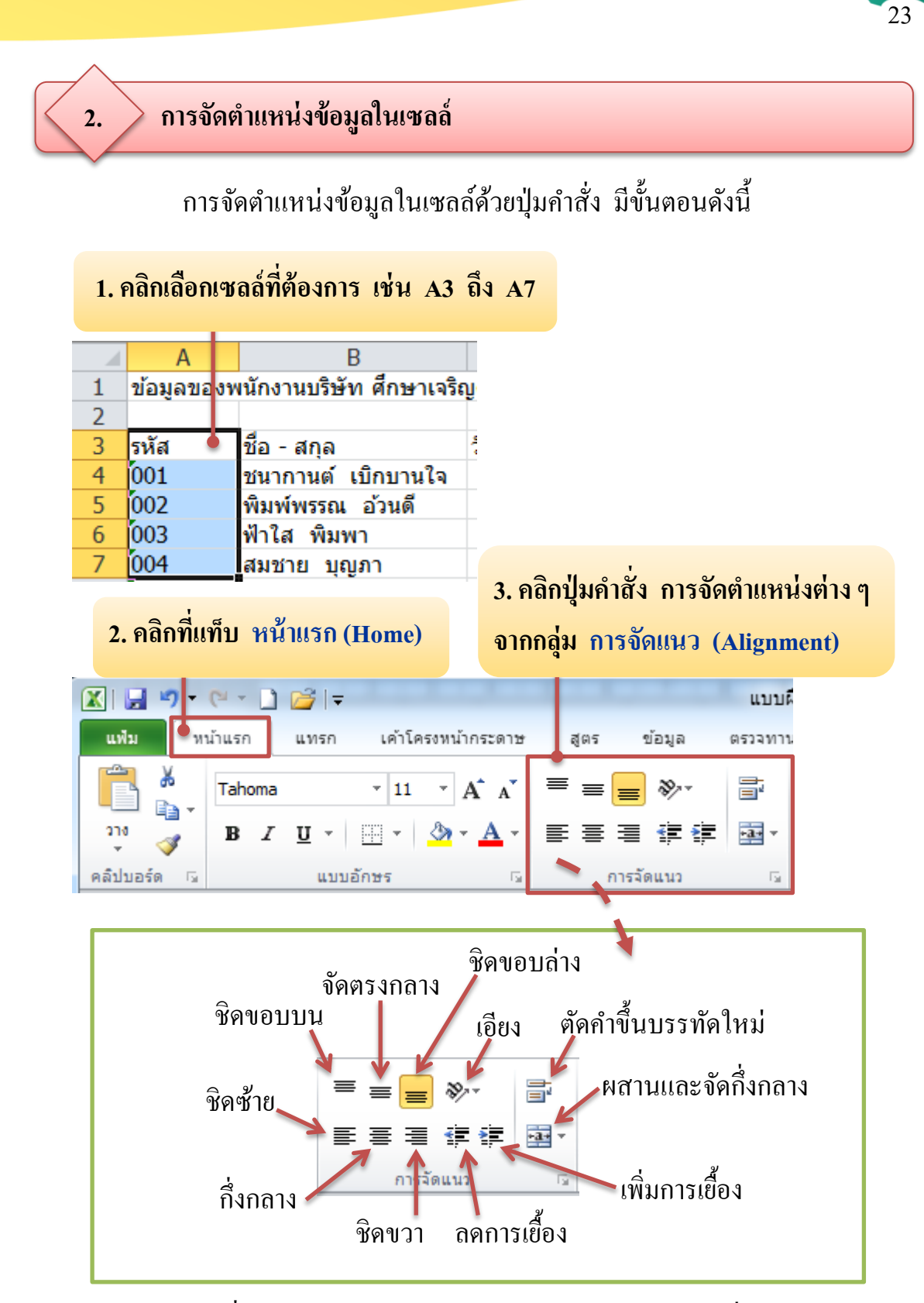

รูปที่ 4.11 การจัดตำแหน่งข้อมูลในเซลล์โดยใช้ปุ่มคำสั่ง

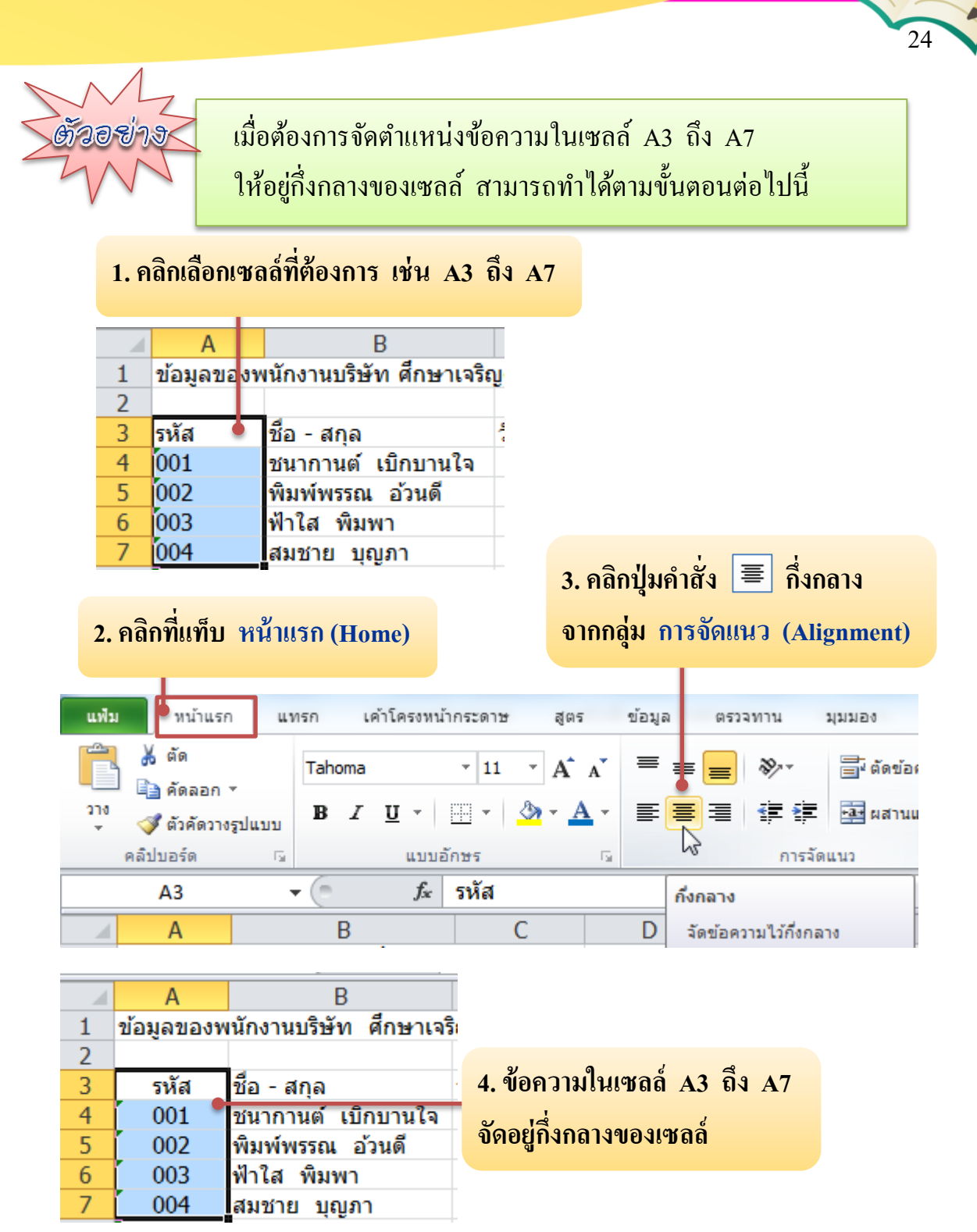

รูปที่ 4.12 ตัวอย่างการจัดตำแหน่งข้อมูลในเซลล์โดยใช้ปุ่มกำสั่งกึ่งกลาง

นอกจากการกำหนดตำแหน่งข้อมูลในเซลล์โดยใช้ปุ่มกำสั่งแล้ว ยังสามารถ กำหนดตำแหน่งข้อมูลในเซลล์ โดยใช้หน้าต่างการจัดรูปแบบเซลล์ได้ด้วย ซึ่งมีสามารถ ทำได้ดังนี้

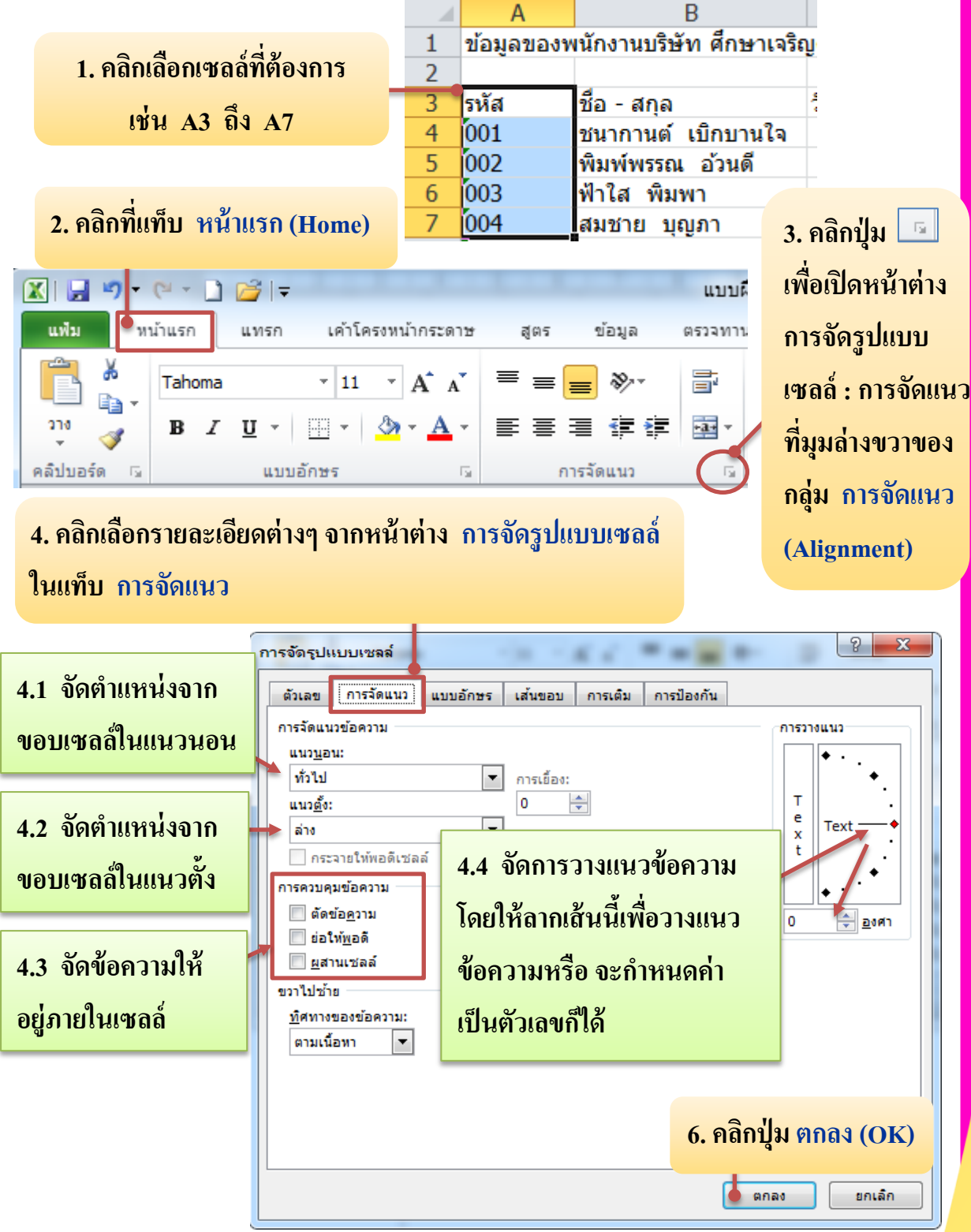

รูปที่ 4.13 การจัดตำแหน่งข้อมูลในเซลล์โดยใช้หน้าต่างการจัดรูปแบบเซลล์

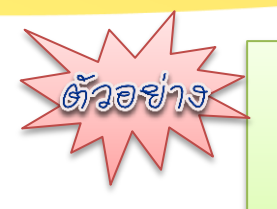

เมื่อต้องการจัดตำแหน่งข้อความในเซลล์ A3 ถึง E3 ให้อยู่แนวตั้งหรือ 90 องศา ของเซลล์ จัดกึ่งกลางทั้งในแนวตั้ง และแนวนอน สามารถทำได้ตามขั้นตอนต่อไปนี้

### 1. คลิกเลือกเซลล์ A3 ถึง E3

|              |                                                                                                    | А                       | В                    |                       | С                                       | D                          | E            |                                 |         |
|--------------|----------------------------------------------------------------------------------------------------|-------------------------|----------------------|-----------------------|-----------------------------------------|----------------------------|--------------|---------------------------------|---------|
|              | 1                                                                                                    | ข้อมูลของ               | พนักงานบริษัท        | ศึกษาเจริ             | ญดี                                     |                            |              |                                 |         |
|              | 2                                                                                                    |                         |                      |                       |                                         |                            |              |                                 |         |
|              | 3                                                                                                    | รหัส                    | ชื่อ - สกุล          |                       | วันเริ่มงาน                             | เงินเดือน                  | ยอดขา        | ាខ                              |         |
|              | 4                                                                                                    | 001                     | ชนากานต์ เบิ         | ่กบานใจ               | 2/05/2551                               | <b>B6,500.00</b>           | ₿8,00        | 0.00                            |         |
|              | 5                                                                                                    | 002                     | พิมพ์พรรณ อ          | บ้วนดี                | 15/05/2551                              | \$7,300.00                 | ₿8,50        | 0.00                            |         |
| 2. ศ         | คลิกท์<br>1 ๆ                                                                                                    | กี่แท็บ หน้<br>₊ œ ₊ ๅๅ | ม้าแรก (Home)        |                       |                                         | u,                         | 3            | 3. คลิก<br><mark>พื่อเปิ</mark> | 19<br>F |
|              |                                                                                                    | uniou co                |                      | - militar to a        | H 105                                   | 1                          |              | J                               |         |
| แพม          |                                                                                                    | หนาแรก                  | แทรก เคาเค           | รงหนากระดา            | រ។ ត្បូពទ                               | บยมูล ตรวจ                 | f f          | การจัด                          | ľ       |
| ĥ            | _ <b>∦</b>                                                                                                    | Tahoma                  | * 11                 | · A A                 | ′ <sup>≡</sup> ≡ <mark>=</mark>         | ≫- <b>≣</b>                | 8            | ซลล์ :                          |         |
| วาง          | ି କା <u>ଇ</u><br>                                                                                                    | BI                      | <u>u</u> -           | <u>ð</u> r <u>A</u> · |                                         | <b>∉</b> ‡ ⊡               | í            | ที่มุมล่                        | 1       |
| คลิปบอ       | อร์ด                                                                                                    | Es .                    | แบบอักษร             | 1                     | ัน การรั                                | <b>เ</b> ัดแนว             |              | 9                               |         |
|              |                                                                                                    |                         |                      |                       |                                         | 2                          | í            | កត្តុំង f                       | )       |
| ารจัดรู      | ปแบบ                                                                                                    | ມເซລລ໌                  |                      |                       |                                         | R                          | <u>~</u>     | Alian                           | m       |
| ตัวเล        | A       B       C       D       E         1       ข้อมูลของพนักงานบริษัท       ศึกษาเจริญดี       2         3       รหัส       มือ - สกุล       วันเริ่มงาน       เงินเดือน       ยอดขาย         4       001       ขนากานด์ เมิกบานใจ       2/05/2551       B6,500.00       B8,000.00         5       002       พิมพ์พรรณ       อ้วมดี       15/05/2551       B7,300.00       B8,500.00         2. คลิกที่แทบ       หน้าแรก       เค้าโครงทบำกระดาช       สุดร       ยอด       เม่มสี       เพื่อเปิดหน้าต่าง         5       0       เม่มสี       เม่มสี       สุดร       เม่มสี       คระองทาง         11       A       A       E       E       พัง       เก่ารัจัดมูนวบ       เหล่อเปิดหน้าต่าง         11       A       A       E       E       #       สาง       การจัดสูงปนบบ         เหล่อ       I       I       A       A       E       E       #       #         11       A       A       E       E       #       I       I       I       I       I       I       I       I       I       I       I       I       I       I       I       I       I       I                                                   |                         |                      |                       |                                         |                            |              |                                 |         |
| การจัด       | าแนวข้อ                                                                                                    |                         |                      |                       |                                         | การวางแนว                  |              |                                 |         |
| แนว          | A       B       C       D       E         1       ข้อมูลของพนักงานบริษัท       ศึกษาเจริญดี       2       3       รหัส       มือ - สกุล       วันเริ่มงาน       เงินเดือน       ยอดขาย         3       รหัส       มือ - สกุล       วันเริ่มงาน       เงินเดือน       ยอดขาย         4       001       ขนากานด์       เมิกบน       2/05/2551       B6,500.00       B8,000.00         5       002       พิมพ์พรรณ       อ้วนดี       15/05/2551       B7,300.00       B8,000.00         2.       คลิกที่แทบ       หนันรถ       เลือกขึ้น       15/05/2551       B7,300.00       B8,000.00         2.       คลิกที่แทบ       หนันรถ       เล้อเมือง       เมิม       เมิม       เพื่อเปิดหน้าต่าง         แปน       พนันรถ       แทก       เล้าระระบบ       แมน       คระอาการ       เลือ การจัดเนนว         เป็น       1       1       คื       คระอาการ       เลือ การจัดแนว       หมุ่มล่างขวาของ         เป็น       1       1       คื       คระอาการ       เลือ การจัดแนว       เล่ม         เป็น       1       1       1       เป็น       เล็บอา       เล่ม       เล่ม         เป็น       1       1       1       1 |                         |                      |                       |                                         |                            |              |                                 |         |
| กึ่งค        | A       B       C       D       E         1       ข้อมูลของพนักงานบริษัท       ศึกษาเจริญดี       2         3       รหัส       ชื่อ - สกูล       วันเริ่มงาน       เงินเดือน       ยอดขาย         4       001       หมากานด์       เมิกมานใจ       2/05/2551       B6,500.00       B8,000.00         5       002       หิมพัพรรณ       อ้ามดี       15/05/2551       B7,300.00       B8,500.00         2. กลิกที่แทบ       ห้านระก       เอาร์อเนอ       3. กลิกปุ่ม       เหื่อเปิดหน้าต่าง                                                                                                    |                         |                      |                       |                                         |                            |              |                                 |         |
| แนว          | <u>ต</u> ้ง:                                                                                                    |                         | 0                    | ÷                     |                                         | T                          | •            |                                 |         |
| กึ่งก        | าลาง                                                                                                    |                         | •                    |                       |                                         | x i                        | •            |                                 |         |
| f            | กระจาย                                                                                                    | ให้พอดีเซลล์            |                      |                       |                                         | <sup>t</sup>    <b>\</b> . |              |                                 |         |
| การคว        | บคุมข้อ                                                                                                    | งความ —                 | ୩ ଟ ୦                | v                     | a 4                                     | • ``\                      |              |                                 |         |
|              | ตัดข้อ <u>ค</u>                                                                                                    | ערנ 4                   | . เนแทบ การจ         | งดแนว ค               | เลกเลอก                                 | <u>90</u> ≑ <u>а</u> зял   |              |                                 |         |
|              | ย่อให้ <u>พ</u>                                                                                                    | อดี                     | ารจัดแบวน้ออ         |                       | ານລາ                                    |                            | $\mathbf{Y}$ |                                 |         |
|              | <u>ผ</u> สานเข                                                                                                    | ช่ลล์ ไ                 | 1900 6 H 11190 6 1 1 | 4 55 66 6             | 3 1 1 1 1 1 1 1 1 1 1 1 1 1 1 1 1 1 1 1 | 5 ม่าเมาส์ไล               | <b>l</b> aão |                                 |         |
| ขวาไป        | ไซ้าย -                                                                                                    | . 8                     | เละแนวตั้ง เป็า      | น ถึงกลาง             | 9                                       | 2. 14 164 161 11           | ารเตบ        |                                 |         |
| <u>ท</u> ัศท | กางของ<br>สั                                                                                                    | ขอดวาม:                 |                      |                       |                                         | ที่ตำแหน่ง ๆ               | 0 องศ        | า                               |         |
| ຕາະ          | มเนอทา                                                                                                    |                         |                      |                       |                                         |                            |              |                                 |         |
|              |                                                                                                    |                         |                      |                       |                                         |                            |              |                                 |         |
|              |                                                                                                    |                         |                      |                       |                                         |                            |              |                                 |         |
|              |                                                                                                    |                         |                      |                       | <b>6. คลิกปุ่</b>                       | ม ตกลง (OK                 | C)           |                                 |         |
|              |                                                                                                    |                         |                      |                       |                                         |                            |              |                                 |         |
|              |                                                                                                    |                         |                      |                       | 9.02                                    | ง ยุกเลีย                  |              |                                 |         |

7. จะได้ข้อความในเซลล์ A3 ถึง E3 อยู่แนวตั้งหรือ 90 องศา ของเซลล์ จัดตำแหน่งกึ่งกลางทั้งในแนวตั้งและแนวนอน

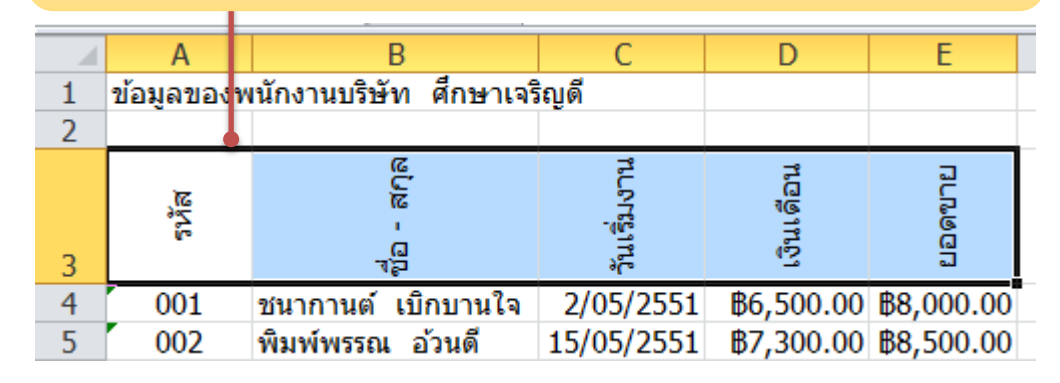

รูปที่ 4.14 ตัวอย่างการจัดตำแหน่งข้อมูลในเซลล์โดยใช้หน้าต่างการจัดรูปแบบเซลล์

🔷 การรวมเซลล์

3.

การรวมเซลล์ คือ การนำหลายเซลล์ที่อยู่ติดกันในแนวแถวหรือคอลัมน์ ให้รวมเป็นเซลล์เดียว มีขั้นตอนดังนี้

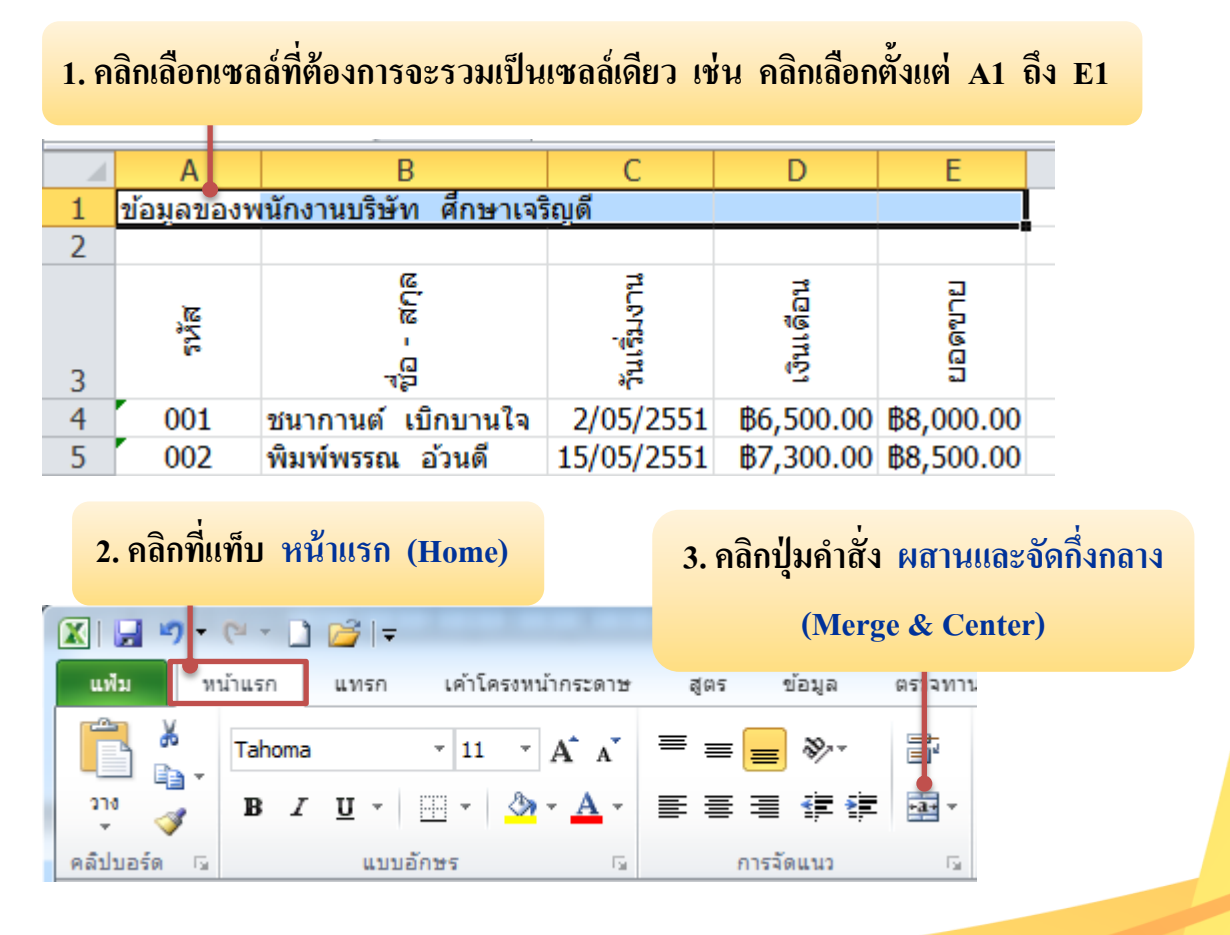

### 4. ผลลัพธ์ การผสานและจัดกึ่งกลาง

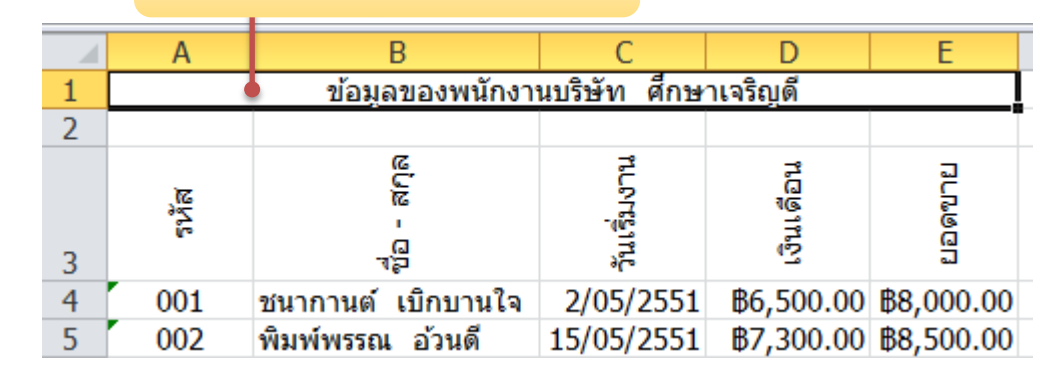

#### รูปที่ 4.15 การผสานและจัดกึ่งกลาง

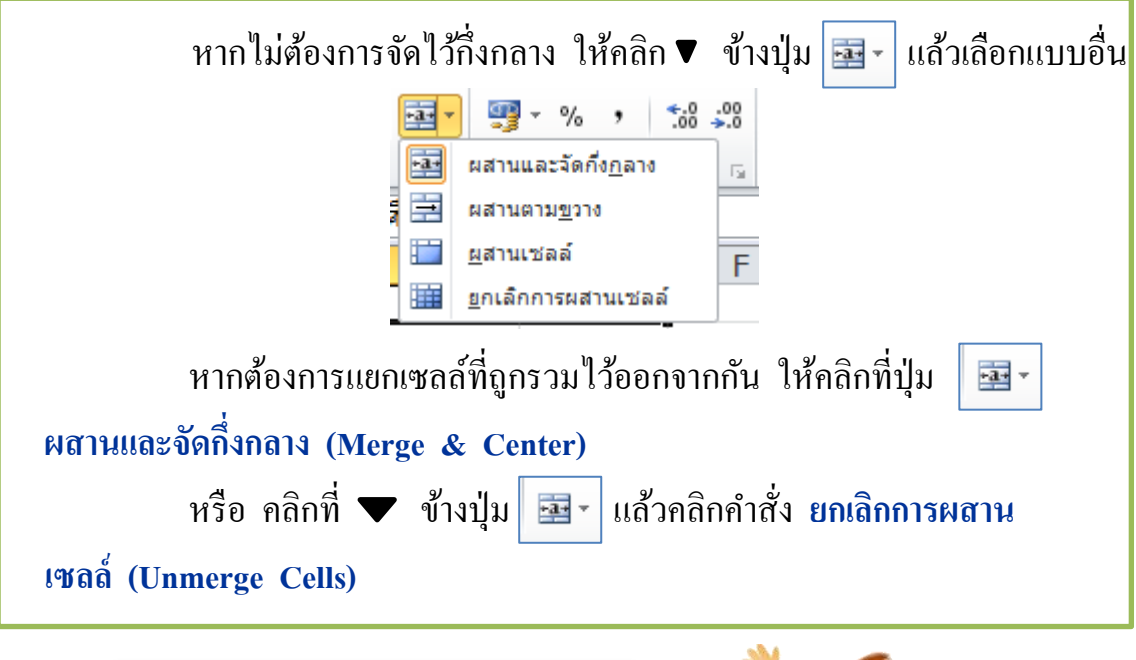

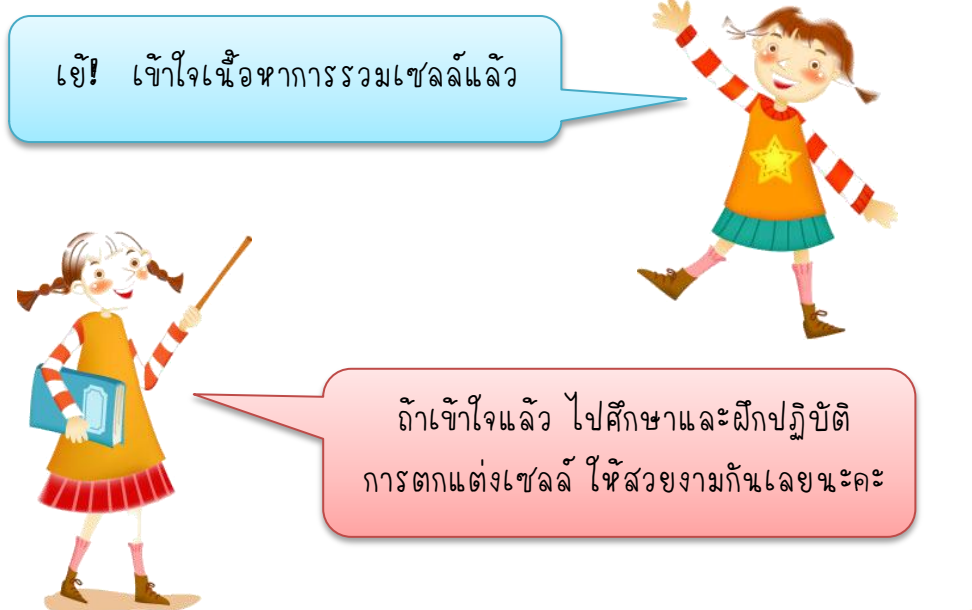

> การตกแต่งเซลล์

4.

การตกแต่งเซลล์จะทำให้เอกสารหรือรายงานดูน่าอ่านมากขึ้น เช่น การกำหนดสีพื้นของเซลล์ และเส้นขอบ จะทำให้ข้อมูลดูเด่นชัดและอ่านเข้าใจง่ายขึ้น การตกแต่งเซลล์ มีดังนี้

4.1 การกำหนดสีพื้นของเซลล์

🔆 4.1.1 การกำหนดสีพื้นของเซลล์ด้วยปุ่มคำสั่ง มีขั้นตอนดังนี้

1. คลิกเลือกเซลล์หรือกลุ่มเซลล์ที่ต้องการ

![](_page_24_Figure_5.jpeg)

![](_page_25_Figure_0.jpeg)

|   | А     | В                         | С            | D           | E          |
|---|-------|---------------------------|--------------|-------------|------------|
| 1 |       | ข้อมูลของพนักงา           | นบริษัท ศึกษ | าเจริญดี    |            |
| 2 |       |                           |              |             |            |
| 3 | ระวัส | ଅ <sup>ଥି</sup> ଥି - ଖନ୍ର | วันเริ่มงาน  | เงินเดือน   | ยอดขาย     |
| 4 | 001   | ชนากานต์ เบิกบานใจ        | 2/05/2551    | \$6,500.00  | ₿8,000.00  |
| 5 | 002   | พิมพ์พรรณ อ้วนดี          | 15/05/2551   | \$7,300.00  | ₿8,500.00  |
| 6 | 003   | ฟ้าใส พิมพา               | 1/06/2551    | \$12,000.00 | ₿6,800.00  |
| 7 | 004   | สมชาย บุญภา               | 20/05/2551   | \$8,500.00  | \$5,500.00 |

### รูปที่ 4.16 การกำหนดสีพื้นของเซลล์โดยใช้ปุ่มคำสั่ง

ถ้าหากต้องการกำหนดสีนี้นของเซลล์ ที่มีลวดลายผสม หรือการแรเงาแบบต่าง ๆ ให้ศึกษาหัวข้อถัดไปได้เลยค่ะ 🔆 4.1.2 การกำหนดสีพื้นของเซลล์ที่มีลวดลาย มีขั้นตอนดังนี้

![](_page_26_Figure_1.jpeg)

#### 1. คลิกเลือกเซลล์หรือกลุ่มเซลล์ที่ต้องการ เช่น A3 ถึง E3

| 8. ในเซลล์ A3 ถึง E3 จะได้                    | สีพื้นของเซลล์ที่                    | มีลวดลาย ต                   | าามที่กำหนด                                       |
|-----------------------------------------------|--------------------------------------|------------------------------|---------------------------------------------------|
| A         B           1         ข้อมูลของพ    | C<br>เนักงานบริษัท ศึกษ              | D<br>าเจริญดี                | E                                                 |
| นี้ย่า<br>สกุล<br>2                           | วันเริ่มงาน                          | เงินเดือน                    | ยอดขาย                                            |
| 4 001 ชนากานต์ เบิกบา<br>5 002 พิมพ์พรรณ อ้วน | านใจ 2/05/2551<br>ดี 15/05/2551      | ₿6,500.00<br>₿7,300.00       | \$8,000.00<br>\$8,500.00                          |
| รูปที่ 4.17 การกำ                             | หนดสีพื้นของเซ                       | ลล์ที่มีลวคล                 | าย                                                |
| 🗙 4.1.3 การกำหนดสีพื้น                        | ของเซลล์ที่มีกา                      | รแรเงา มีขั้น                | เตอนดังนี้                                        |
| 1. คลิกเลือกเซลล์หรือกลุ่มเข                  | <b>เลล์ที่ต้องการ</b> เช่            | น คลิกเลือก                  | A4 ถึง E7                                         |
| AB                                            | C                                    | D                            | E                                                 |
| 1 ข้อมูลข<br>2                                | องพนักงานบริษัท ศี                   | าษาเจริญดี                   |                                                   |
| ะ<br>รับรัส<br>ชาว                            | วันเริ่มงาน                          | เงินเดือน                    | เยอดนาย                                           |
| 4 001 ชนากานต์ เร                             | บิกบานใจ 2/05/25                     | 51 <b>B6,500.0</b> 0         | ₿8,000.00                                         |
| 5 002 พิมพ์พรรณ<br>6 003 ฟ้าใส พิมพา          | อ้วนดี 15/05/25<br>ง 1/06/25         | 51 B7,300.00                 | 0 B8,500.00<br>0 B6 800 00                        |
| 7 004 สมชาย บุญง                              | nn 20/05/25                          | 51 <u>\$8,500.00</u>         | B5,500.00                                         |
|                                               | -                                    |                              |                                                   |
| <u>A</u> B<br>1 ข้อมลง                        | C<br>เองพนักงานบริษัท ศึ             | D<br>กษาเจริญดี              | E                                                 |
| 2                                             |                                      |                              |                                                   |
| រា<br>2<br>31                                 | ·                                    | <u>0</u>                     |                                                   |
| ، چې د<br>۵                                   | Tahoma v 11                          | * A* A* 📆 *                  | · % • 🔤                                           |
| 3                                             | B I ≣ ⊴ี<br>บิกบานเ <sub>ขี</sub> ่∡ | <u>} - A</u> - <u>  </u> - ' | 5.8 ÷.8 ダ<br>•••••••••••••••••••••••••••••••••••• |
| 5 002 พิมพ์พรรณ                               | อ้วนดี 🐰 ตัด                         |                              | <b>^ ^</b> 3,500.00                               |
| <u>6</u> 003 ฟ้าใส พืมพว<br>7 004 สมชวย มณ    | า 🕴 🖳 <u>คั</u> ดลอก                 |                              | 5,800.00                                          |
| 8                                             | 🔒 ตัวเลือกก                          | ารวาง:                       | 5,500.00                                          |
| 🧕 2 คลิกขวา ในพื้น                            | ลี่ 🏾 🖻                              |                              |                                                   |
|                                               | วางแบบ <u>พ</u> ิเ                   | ศษ                           |                                                   |
| <u>12</u> กลุ่มเซลล์ที่เลือก                  | แ <u>ท</u> รก                        |                              |                                                   |
| 13                                            | ລ <u>ນ</u>                           |                              |                                                   |
| 14                                            | ลางเ <u>น</u> อหา<br>                |                              |                                                   |
|                                               | , เรียงลำดับ                         |                              |                                                   |
| 3. คลิกคำสัง จัดรูปแบบเซล                     | ดี 👘 แทรกข้อคื                       | ดเห็น                        |                                                   |
| (Format Coll)                                 | จัดรปแบบ                             | เซลล์ 📐                      |                                                   |
| (Format CCII)                                 | เลือ <u>ก</u> จากร                   | ่√∂<br>ายการแบบหล่นลง        |                                                   |
|                                               |                                      |                              |                                                   |
| 22                                            | <u>ก</u> ำหนดชื่อ                    |                              |                                                   |

4. คลิกแท็บ การเติม (Fill)

| การจัดรูปแบบเซลล์     | Julie a          | Julia 14               | ? ×       |
|-----------------------|------------------|------------------------|-----------|
| ตัวเลข การจัดแนว      | แบบอักษร เส้นขอบ | การเติม การป้องกัน     |           |
| ส <u>ีพื้</u> นหลัง:  |                  | สีลวดลา <u>ย</u> :     |           |
| ไม่มีสั               |                  | อัตโนมัติ              | •         |
|                       |                  | ลักษณะล <u>ว</u> ดลาย: |           |
|                       |                  |                        |           |
|                       | E E E            |                        |           |
| ( <u>ต</u> มลกษณะพเศษ | <u>a</u> twatcaa |                        |           |
| ตัวอย่าง 5. คลิก      | าปุ่ม เติมลักษณะ | ะพิเศษ (Fill Effect)   | ·         |
|                       |                  |                        |           |
|                       |                  | ตกส                    | จง ยกเลิก |
| เติมลักษณะพิเศษ       | 6. คลิกเลือก สี  | 1 และ สี 2 ตามที่เ     | ก้องการ   |
| ไล่ระดับสื            |                  |                        | - 1       |
| ă                     |                  |                        |           |
| 🔘 สีเดียว             | สี <u>1</u> : •  | _                      |           |
| ©                     |                  |                        |           |
|                       | ब <u>२</u> :     | •                      |           |
|                       |                  |                        |           |
|                       |                  |                        |           |

6. คลิกเลือก ลักษณะการแรเงา และแวเรียนต์ ตามที่ต้องการ

![](_page_28_Figure_3.jpeg)

|                    | การจดแนว  | แบบอักษร เส่นขอ     | บ การเติม | การป้องกัน         |   |  |
|--------------------|-----------|---------------------|-----------|--------------------|---|--|
| ส <u>ีพื้</u> นหลั | ía:       |                     | สีลวด     | ลา <u>ย</u> :      |   |  |
|                    | ไม่มีสั   |                     |           | อัตโนมัติ          | - |  |
|                    |           |                     | ลักษต     | ແະລ <u>າ</u> ທລາຍ: |   |  |
|                    |           |                     |           |                    | • |  |
|                    |           |                     |           |                    |   |  |
|                    |           |                     |           |                    |   |  |
| 88                 |           |                     |           |                    |   |  |
|                    |           |                     |           |                    |   |  |
|                    |           |                     |           |                    |   |  |
| เ <u>ต</u> ิมลั    | กษณะพิเศษ | <u>ส</u> ีเพิ่มเติม |           |                    |   |  |
|                    |           |                     |           |                    |   |  |
|                    |           |                     |           |                    |   |  |
| ຕັ້ງວຍ່າຈ          |           |                     |           |                    |   |  |
|                    |           |                     |           |                    |   |  |
|                    |           |                     |           |                    |   |  |

|   | А     | В                  | С            | D           | E                |
|---|-------|--------------------|--------------|-------------|------------------|
| 1 |       | ข้อมูลของพนักงา    | นบริษัท ศึกษ | าเจริญดี    |                  |
| 2 |       |                    |              |             |                  |
|   | 5 X 3 | ଜୁମୁର<br>ଜୁମୁର     | าเริ่มงาน    | ີນເດືອນ     | อดขาย            |
| 3 |       | 78                 | 36           | 13          | •••••            |
| 4 | 001   | ชนากานต์ เบิกบานใจ | 2/05/2551    | ₿6,500.00   | ₿8,000.00        |
| 5 | 002   | พิมพ์พรรณ อ้วนดี   | 15/05/2551   | \$7,300.00  | ₿8,500.00        |
| 6 | 003 🌒 | ฟ้าใส พิมพา        | 1/06/2551    | \$12,000.00 | <b>B6,800.00</b> |
| 7 | 004   | สมชาย บุญภา        | 20/05/2551   | ₿8,500.00   | \$5,500.00       |
|   |       |                    |              |             |                  |

## 9. ในเซลล์ A4 ถึง E7 จะได้สีพื้นของเซลล์ที่มีแรเงา ตามที่กำหนด

รูปที่ 4.18 การกำหนดสีพื้นของเซลล์ที่มีการแรเงา

![](_page_29_Picture_4.jpeg)

> การกำหนดเส้นขอบของเซลล์

4.2

4.2.1 การกำหนดเส้นขอบของเซลล์ โดยใช้ปุ่มคำสั่ง มีขั้นตอนดังนี้

# 1. คลิกเลือกเซลล์หรือกลุ่มเซลล์ที่ต้องการ เช่น คลิกเลือก A3 ถึง E7

|   |   | А        | В                                   | С            | D                                               | E                |  |  |  |  |
|---|---|----------|-------------------------------------|--------------|-------------------------------------------------|------------------|--|--|--|--|
| 1 |   |          | ข้อมูลของพนักงานบริษัท ศึกษาเจริญดี |              |                                                 |                  |  |  |  |  |
| 2 |   |          |                                     |              |                                                 |                  |  |  |  |  |
|   |   |          | 3                                   | <del>ک</del> | 7                                               | ವ                |  |  |  |  |
|   |   | <u>ж</u> | อัส                                 | 272          | <u>ان ان ان ان ان ان ان ان ان ان ان ان ان ا</u> | R                |  |  |  |  |
| З |   | ir       | <br>                                | jui j        | ្រូវ                                            | ă                |  |  |  |  |
| 4 | ( | 001      | ชนากานต์ เบิกบานใจ                  | 2/05/2551    | B6.500.00                                       | B8.000.00        |  |  |  |  |
| 5 |   | 002      | พิมพ์พรรณ อ้วนดี                    | 15/05/2551   | B7,300.00                                       | <b>B8,500.00</b> |  |  |  |  |
| 6 | ( | 003      | ฟ้าใส พิมพา                         | 1/06/2551    | ₿12,000.00                                      | ₿6,800.00        |  |  |  |  |
| 7 | ( | 004      | สมชาย บุญภา                         | 20/05/2551   | ₿8,500.00                                       | ₿5,500.00        |  |  |  |  |
| 0 |   |          |                                     |              |                                                 |                  |  |  |  |  |

![](_page_30_Picture_4.jpeg)

3. คลิกที่ ▼ ข้างปุ่ม เส้นขอบ (Border)

| 🕅 🛃 🔊 • (° • 🗋 💕   <del>-</del>     |                | ·   🌺 • 🛕 •   ≣ ≣ ≡   ≇ ≇                   |
|-------------------------------------|----------------|---------------------------------------------|
| แฟม หน้าแรก แทรก เค้าโคร หน้ากระดาษ | เส้น           | ขอบ                                         |
|                                     |                | เส้นขอบ <u>ล่</u> าง                        |
| Tahoma v 1 v A A                    |                | <u>เ</u> ส้นขอบบน                           |
| ۵۱۵ 🥁 B Z U - 🔛 - 💩 - A -           |                | เส้น <u>ข</u> อบซ้าย                        |
|                                     |                | เส้น <u>ข</u> อบขวา                         |
| NUTREAL (7 MERTING) (7              |                | ไ <u>ม่</u> มีเส้นขอบ                       |
| . a a y ay                          | ⊞              | เส้นขอบทั้งหม <u>ด</u>                      |
| 4. คลกเลอกเสนขอบ ตามทตองการ         | ··             | เส้นขอบ <u>น</u> อก ไช้                     |
| เช่น คลิกแบบ เส้นขอบทั้งหมด         | ÷              | เส้นกรอบ <u>พ</u> นา                        |
|                                     |                | เส้นขอบคู่ด้าน <u>ล่</u> าง                 |
|                                     |                | เส้นขอบ <u>ห</u> นาด้านล่าง                 |
|                                     |                | เส้นขอบด้าน <u>บ</u> นและด้านล่าง           |
|                                     |                | เส้นขอบด้าน <u>บ</u> นและเส้นขอบหนาด้านล่าง |
|                                     |                | เส้นขอบด้าน <u>บ</u> นและเส้นขอบคู่ด้านล่าง |
|                                     | วาด            | เส้นขอบ                                     |
|                                     | 2              | วา <u>ด</u> เส้นขอบ                         |
|                                     | ∕≞             | วาดเส้ <u>น</u> ขอบตาราง                    |
|                                     | Q              | <u>ล</u> บเส้นขอบ                           |
|                                     |                | สีเ <u>ส้</u> น ▶                           |
|                                     |                | ลั <u>ก</u> ษณะเส้น ▶                       |
|                                     | $\blacksquare$ | เส้นขอบเพิ่มเติม                            |

|      | А                                   | В                                  | С                               | D           | E          |  |  |  |
|------|-------------------------------------|------------------------------------|---------------------------------|-------------|------------|--|--|--|
| 1    | ข้อมูลของพนักงานบริษัท ศึกษาเจริญดี |                                    |                                 |             |            |  |  |  |
| 2    |                                     |                                    |                                 |             |            |  |  |  |
| 3    | ราวัต                               | ដំ <b>ខ</b> -                      | วันเริ่มงาน                     | เงินเดือน   | ยอดขาย     |  |  |  |
| 4    | 001                                 | ชนากานต์ เบิกบานใจ                 | 2/05/2551                       | ₿6,500.00   | ₿8,000.00  |  |  |  |
| 5    | 002                                 | พิมพ์พรรณ อ้วนดี                   | 15/05/2551                      | \$7,300.00  | \$8,500.00 |  |  |  |
| 6    | 003                                 | ฟ้าใส พิมพา                        | 1/06/2551                       | \$12,000.00 | \$6,800.00 |  |  |  |
| 7    | 004                                 | สมชาย บุญภา                        | 20/05/2551                      | ₿8,500.00   | ₿5,500.00  |  |  |  |
| 0    | Ĩ                                   |                                    |                                 |             |            |  |  |  |
| 5. จ | ะปรากฏเส้า                          | <mark>เขอบของเซลล์ แบบเ</mark> สื่ | ์<br>ห <mark>ันขอบทั้งหม</mark> | ด ในเซลล์ 🛛 | 43 ถึง E7  |  |  |  |

รูปที่ 4.19 การกำหนดสีพื้นของเซลล์ที่มีการแรเงา

4.2.2 การกำหนดสีและลักษณะเส้นขอบของเซลล์ โดยใช้ปุ่มคำสั่ง มีขั้นตอนดังนี้

![](_page_31_Figure_3.jpeg)

![](_page_32_Figure_0.jpeg)

|   | А                                   | В                  | С           | D                 | E            |  |  |  |
|---|-------------------------------------|--------------------|-------------|-------------------|--------------|--|--|--|
| 1 | ข้อมูลของพนักงานบริษัท ศึกษาเจริญดี |                    |             |                   |              |  |  |  |
| 2 |                                     |                    |             |                   |              |  |  |  |
| 3 | รเห้ส                               | ដំ <b>ខ</b> - ឥហុត | วันเริ่มงาน | เงินเดือน         | ะ<br>เยอดขาย |  |  |  |
| 4 | 001                                 | ชนากานต์ เบิกบานใจ | 2/05/2551   | ₿6,500.00         | ₿8,000.00    |  |  |  |
| 5 | 002                                 | พิมพ์พรรณ อ้วนดี   | 15/05/2551  | ₿7,300.00         | \$8,500.00   |  |  |  |
| 6 | 003                                 | ฟ้าใส พิมพา        | 1/06/2551   | <b>B12,000.00</b> | \$6,800.00   |  |  |  |
| 7 | 004                                 | สมชาย บุญภา        | 20/05/2551  | \$8,500.00        | \$5,500.00   |  |  |  |
| 8 |                                     |                    |             |                   |              |  |  |  |

8. จะปรากฏสีและลักษณะเส้นขอบของเซลล์ ในเซลล์ A3 ถึง E7

รูปที่ 4.20 การกำหนดสีและลักษณะเส้นขอบของเซลล์ โดยใช้ปุ่มคำสั่ง

การกำหนดเส้นขอบ สี และลักษณะเส้นขอบของเซลล์ นอกจากการใช้ ปุ่มกำสั่ง 💷 แล้วยังสามารถใช้เมนูลัด หรือคลิกปุ่ม 🗔 ที่มุมล่างขวาของ กลุ่มแบบอักษร (Font) ซึ่งสามารถทำได้ดังนี้

#### กำหนดเส้นขอบ สีและลักษณะเส้นขอบของเซลล์ มีขั้นตอนดังนี้

1. คลิกเลือกเซลล์หรือกลุ่มเซลล์ที่ต้องการ เช่น คลิกเลือก A3 ถึง E7

|   | А    | В                  | С            | D                 | E          |  |
|---|------|--------------------|--------------|-------------------|------------|--|
| 1 |      | ข้อมูลของพนักงา    | นบริษัท ศึกษ | าเจริญดี          |            |  |
| 2 |      |                    |              |                   |            |  |
|   | รหัส | ว - สกุล           | แร้มงาน      | ่านเดือน          | อดขาย      |  |
| 3 |      | ζiγ<br>Cir         | ۶¢           | 63                | a          |  |
| 4 | 001  | ชนากานต์ เบิกบานใจ | 2/05/2551    | ₿6,500.00         | ₿8,000.00  |  |
| 5 | 002  | พิมพ์พรรณ อ้วนดี   | 15/05/2551   | ₿7,300.00         | ₿8,500.00  |  |
| 6 | 003  | ฟ้าใส พิมพา        | 1/06/2551    | <b>B12,000.00</b> | \$6,800.00 |  |
| 7 | 004  | สมชาย บุญภา        | 20/05/2551   | ₿8,500.00         | ₿5,500.00  |  |
| 8 |      |                    |              |                   |            |  |

|    | A                                                                                                    | Tabo    |                                                 |  |  |  |  |  |
|----|----------------------------------------------------------------------------------------------------|---------|-------------------------------------------------|--|--|--|--|--|
| 1  |                                                                                                    | - Caric | A A 🧊 70 7 🖼 เจริญดี                            |  |  |  |  |  |
| 2  |                                                                                                    | B       |                                                 |  |  |  |  |  |
|    |                                                                                                    |         |                                                 |  |  |  |  |  |
|    | 12                                                                                                    | ¥       | <u>n</u> n 27 10 2                              |  |  |  |  |  |
| 2  | 6                                                                                                    | E)      | คัดลอก ลี เร็ เ                                 |  |  |  |  |  |
| 2  | 001                                                                                                    | 1       | ตัวเลือกการวาง:                                 |  |  |  |  |  |
| 4  | 001                                                                                                    |         |                                                 |  |  |  |  |  |
| 5  | 002                                                                                                    | 1       |                                                 |  |  |  |  |  |
| 0  | 003                                                                                                    | 1       | วางแบบ <u>พ</u> ้เศษ /2551 ต12,000.00 ต6,800.00 |  |  |  |  |  |
| /  | 004                                                                                                    | 1       | u <u>m</u> sn /2551 #8,500.00 #5,500.00         |  |  |  |  |  |
| 8  |                                                                                                    | 1       | ລນ                                              |  |  |  |  |  |
| 10 |                                                                                                    | 1       | ล้างเนื้อหา                                     |  |  |  |  |  |
| 11 |                                                                                                    |         |                                                 |  |  |  |  |  |
| 12 |                                                                                                    |         | <u></u>                                         |  |  |  |  |  |
| 13 |                                                                                                    |         | เรียงลำดับ ▶                                    |  |  |  |  |  |
| 14 |                                                                                                    | 1       | แทรก <u>ข้</u> อคิดเห็น                         |  |  |  |  |  |
| 15 |                                                                                                    |         | จัดรูปแบบเซลล์                                  |  |  |  |  |  |
| 16 |                                                                                                    |         | เลือกจากรายการแบบหล่นลง                         |  |  |  |  |  |
| 17 |                                                                                                    |         | ถ้ามนอดีอ                                       |  |  |  |  |  |
| 18 |                                                                                                    | 0       | <u>ก</u> าทแพบยาก<br>การที่สามโรงพระหนึ่ง       |  |  |  |  |  |
| 19 |                                                                                                    | ¢,      | การเชอมเองหลา <u>ย</u> มต                       |  |  |  |  |  |
| 20 |                                                                                                    |         |                                                 |  |  |  |  |  |
|    | - AND - AND |         |                                                 |  |  |  |  |  |
|    | $\mathcal{N}\mathcal{A}$                                                                                                    |         | แฟ้ม หน้าแรก แทรก เค้าโครงหน้ากระดาษ สูตร       |  |  |  |  |  |
|    |                                                                                                    |         | 🚆 🔏 ຕັດ Tahoma 🔹 11 🔹 🗛 🔭                       |  |  |  |  |  |
|    |                                                                                                    |         | 🔲 🖹 คัดลอก 🛪                                    |  |  |  |  |  |
|    |                                                                                                    |         | ວາง<br>👻 💞 ตัวคัดวางรูปแบบ 🖪 🛽 💟 🔻 🖽 🖛 🖄 🛪 🗛 🛪  |  |  |  |  |  |
|    |                                                                                                    |         | คลิปบอร์ด 🖙 แบบอักษร 🔎 🖙                        |  |  |  |  |  |
|    |                                                                                                    |         |                                                 |  |  |  |  |  |
|    |                                                                                                    |         |                                                 |  |  |  |  |  |
|    |                                                                                                    | 2.      | ทศกบุ่ม 🔄 มหุ่มสาวขาาของกลุ่ม แบบอกษร (Font)    |  |  |  |  |  |
|    |                                                                                                    | เพื่    | ้อเปิดหน้าต่าง การจัดรูปแบบเซลล์                |  |  |  |  |  |
|    |                                                                                                    |         |                                                 |  |  |  |  |  |

# 2. คลิกขวาในกลุ่มเซลล์ที่เลือกไว้ แล้วคลิกคำสั่ง จัดรูปแบบเซลล์ (Format Cell)

![](_page_35_Figure_0.jpeg)

#### 8. จะปรากฏเส้นขอบ สีและลักษณะเส้นขอบของเซลล์ ในเซลล์ A3 ถึง E7

![](_page_35_Figure_2.jpeg)

รูปที่ 4.21 การกำหนดเส้นขอบ สีและลักษณะเส้นขอบของเซลล์ โดยใช้เมนูลัด และหน้าต่างการจัดรูปแบบเซลล์

#### <mark>5.1</mark> การเคลื่อนย้ายข้อมูลในเซลล์

5.

หากป้อนข้อมูลผิดเซลล์ก็สามารถย้ายข้อมูลจากเซลล์เดิมไปไว้ที่เซลล์ใหม่ ด้วยวิธีการต่อไปนี้

![](_page_36_Figure_3.jpeg)

![](_page_37_Figure_0.jpeg)

![](_page_38_Figure_0.jpeg)

รูปที่ 4.24 การเคลื่อนย้ายข้อมูลในเซลล์ โดยใช้เมาส์

![](_page_39_Figure_0.jpeg)

5.2 การคัดลอกข้อมูลในเซลล์

ในกรณีที่ต้องป้อนข้อมูลซ้ำๆ กัน เราสามารถประหยัคเวลาในการป้อน ข้อมูลได้ด้วยการกัดลอกข้อมูลไปวาง โดยสามารถทำได้ดังนี้

![](_page_40_Figure_2.jpeg)

![](_page_41_Figure_1.jpeg)

![](_page_42_Figure_0.jpeg)

![](_page_43_Figure_0.jpeg)

# กิจกรรมที่ 4.1 เรื่อง การจัดรูปแบบข้อมูล

คำชี้แจง

ให้นักเรียนนำตัวเลือกทางด้านขวาเติมลงในช่องว่างทางด้านซ้าย ในแต่ละข้อที่มีความหมายตรงกับปุ่มกำสั่งให้ถูกต้อง (10 คะแนน)

![](_page_44_Figure_3.jpeg)

![](_page_44_Figure_4.jpeg)

#### การป้อนข้อมูลอัตโนมัติ

6.

นอกจากการป้อนข้อมูลตามปกติแล้ว โปรแกรม Microsoft Excel มีคุณสมบัติ พิเศษ สามารถป้อนข้อมูลอัตโนมัติ ที่เรียกว่า Auto Fill (การเติมอัตโนมัติ) มาใช้ เพื่อลดระยะเวลาในการป้อนข้อมูล ซึ่งข้อมูลที่จะป้อนนั้นจะต้องมีความต่อเนื่องกัน หรือ เรียงลำดับ เช่น ตัวเลข วันที่ รายชื่อวัน รายชื่อเดือน และข้อความที่มีตัวเลขบอกลำดับ การป้อนข้อมูลอัตโนมัติ มีดังนี้

#### การป้อนข้อมูลอัตโนมัติ ชนิดตัวเลข 6.1

ข้อมูลชนิดตัวเลข ดังตัวอย่าง

1, 2, 3, 4, 5, ....., 10 ค่าที่เปลี่ยนไป คือ +1 ค่าเริ่มต้น คือ 1 ค่าสุดท้าย คือ 10 100, 90, 80, ....., 10 ้ก่าเริ่มต้น คือ 100 ก่าสุดท้าย คือ 10

ค่าที่เปลี่ยนไป คือ -10

้ขั้นตอนการป้อนข้อมูลอัตโนมัติ ชนิดตัวเลข

1. พิมพ์ตัวเลขเริ่มต้นและตัวเลขตัวที่สอง เช่น เซลล์ A1 พิมพ์ 1, เซลล์ A2 พิมพ์ 2

|   | Α | В |
|---|---|---|
| 1 | 1 |   |
| 2 | 2 |   |
| 3 |   |   |

2. นำเมาส์คลิกเลือกทั้งสองเซลล์ คือ เซลล์ A1 และ A2

|   | А | В |
|---|---|---|
| 1 | 1 |   |
| 2 | 2 |   |
| 3 |   |   |

เลื่อนเมาส์ไปที่มุมล่างขวาของกลุ่มเซลล์ที่ปรากฏสี่เหลี่ยมสีดำ ตัวชี้เมาส์จะ

เปลี่ยนเป็นเครื่องหมาย +

![](_page_46_Figure_2.jpeg)

4. คลิกเมาส์ค้างแล้วลากไปยังเซลล์ที่ต้องการ
 ขณะที่ลากเมาส์ ตัวเลงจะเปลี่ยนไป

|    | А | В  |
|----|---|----|
| 1  | 1 |    |
| 2  | 2 |    |
| 3  | ľ |    |
| 4  |   |    |
| 5  |   |    |
| 6  |   |    |
| 7  |   |    |
| 8  |   |    |
| 9  |   |    |
| 10 |   |    |
| 11 | - | 10 |
| 12 |   |    |

| 5. | เมื่อ1 | ไล่อย | ແນາຄໍ | ้าะป | รากรุ | ฏตัวเ | <b>ດ</b> າເรີຍ | มงถำ | ดับ | ดังรูบ | J |
|----|--------|-------|-------|------|-------|-------|----------------|------|-----|--------|---|
|    |        |       |       |      |       |       |                |      |     |        |   |

|    | Α   | В |
|----|-----|---|
| 1  | ა 1 |   |
| 2  | 2   |   |
| 3  | 3   |   |
| 4  | 4   |   |
| 5  | 5   |   |
| 6  | 6   |   |
| 7  | 7   |   |
| 8  | 8   |   |
| 9  | 9   |   |
| 10 | 10  |   |
| 11 |     |   |
|    |     |   |

รูปที่ 4.30 การป้อนข้อมูลอัตโนมัติ ชนิดตัวเลข

6.2 การป้อนข้อมูลอัตโนมัติ ชนิดตัวอักษรกับตัวเลข

การป้อนข้อมูลที่มีทั้งตัวอักษรกับตัวเลข สามารถป้อนแบบอัตโนมัติได้ เช่นกัน แต่ข้อมูลจะต้องลงท้ายด้วยตัวเลขเท่านั้น โดยจะให้ตัวอักษรเป็นก่ากงที่ และให้

ตัวเลขเป็นตัวเรียงลำคับ คังตัวอย่าง

กข1, กข2, กข3, ....., กข10 AB01, AB03, AB05, ....., AB19 0001, 0002, 0003, ....., 0010

### ขั้นตอนการป้อนข้อมูลอัตโนมัติ ชนิดตัวอักษรกับตัวเลข

กข1, กข2, กข3, ..... , กข10

#### กรณีเพิ่มค่าทีละ 1

 พิมพ์ตัวอักษรกับตัวเลขเพียง 1 เซลล์ เช่น เซลล์ A1 พิมพ์ กข1

2. คลิกเลือกเซลล์ A1

#### <mark>A A</mark> 1 กข1 2

3. เลื่อนเมาส์ไปที่มุมล่างขวาของเซลล์ที่ปรากฏสี่เหลี่ยมสีดำ
 ตัวชี้เมาส์จะเปลี่ยนเป็นเครื่องหมาย +

 คลิกเมาส์ค้างแล้วลากไปยังเซลล์ที่ต้องการ งณะที่ลากเมาส์ตัวอักษรจะคงที่ แต่ตัวเลงจะเปลี่ยนไป เป็นลำคับ

5. เมื่อปล่อยเมาส์จะปรากฏข้อมูล ดังรูป

|    | Α    | В        |
|----|------|----------|
| 1  | กข1  |          |
| 2  | กข2  |          |
| 3  | กข3  |          |
| 4  | กข4  |          |
| 5  | กข5  |          |
| 6  | กข6  |          |
| 7  | กข7  |          |
| 8  | กข8  |          |
| 9  | กข9  |          |
| 10 | กข10 |          |
| 11 |      | <b>-</b> |

รูปที่ 4.31 การป้อนข้อมูลอัตโนมัติ ชนิดตัวอักษรกับตัวเลข กรณีเพิ่มค่าทีละ 1

![](_page_47_Figure_12.jpeg)

![](_page_47_Figure_13.jpeg)

กข1

1

A

![](_page_47_Picture_14.jpeg)

![](_page_48_Picture_1.jpeg)

0001, 0002, 0003, ....., 0010

ในกรณีตัวเลข 0 นำหน้า มีขั้นตอนดังนี้

|      | <ol> <li>พิมท</li> </ol> | ์ '0001 | ในเซลล์แรก |
|------|--------------------------|---------|------------|
| เช่น | เซกล์ A1                 | พิมพ์ ' | 0001       |

|   | А    | В |
|---|------|---|
| 1 | 0001 |   |
| 2 |      |   |
|   |      |   |

2. คลิกเลือกเซลล์ A1

|   | А    | В |
|---|------|---|
| 1 | 0001 | ٩ |
| 2 |      |   |

 เลื่อนเมาส์ไปที่มุมล่างขวาของเซลล์ ที่ปรากฏสี่เหลี่ยมสีคำ ตัวชี้เมาส์จะเปลี่ยนเป็น เครื่องหมาย +

|   | A    | В |
|---|------|---|
| 1 | 0001 | ٩ |
| 2 |      | • |

4. คลิกเมาส์ค้างแล้วลากไปยังเซลล์ที่ต้องการ

5. เมื่อปล่อยเมาส์จะปรากฏข้อมูล ดังรูป

|     | А    | В |
|-----|------|---|
| . 1 | 0001 |   |
| 2   | 0002 |   |
| 3   | 0003 |   |
| 4   | 0004 |   |
| 5   | 0005 |   |
| 6   | 0006 |   |
| 7   | 0007 |   |
| 8   | 0008 |   |
| 9   | 0009 |   |
| 10  | 0010 |   |
| 11  | 0011 |   |
| 12  |      | + |
| 40  |      |   |

|    | A    | В    |
|----|------|------|
| 1  | 0001 | ٩    |
| 2  |      |      |
| 3  |      |      |
| 4  |      |      |
| 5  |      |      |
| 6  |      |      |
| 7  |      |      |
| 8  |      |      |
| 9  |      |      |
| 10 |      |      |
| 11 |      |      |
| 12 | -    | 0011 |
| 13 |      |      |

รูปที่ 4.32 การป้อนข้อมูลอัตโนมัติ ชนิดตัวอักษรกับตัวเลข กรณีเลข 0 นำหน้า

![](_page_49_Picture_0.jpeg)

AB01, AB03, AB05, ....., AB19

### กรณีไม่ได้เพิ่มค่าทีละ 1

 พิมพ์ตัวอักษรกับตัวเลขที่เซลล์แรก และเซลล์ที่สอง เช่น เซลล์ A1 พิมพ์ AB01, เซลล์ A2 พิมพ์ AB03

|   | Α    | В |
|---|------|---|
| 1 | AB01 |   |
| 2 | AB03 |   |
| 3 |      |   |

B

A

AB01

AB03

1 2

3

2. นำเมาส์คลิกเลือกทั้งสองเซลล์
 คือ เซลล์ A1 และ A2

 3. เลื่อนเมาส์ไปที่มุมล่างขวาของเซลล์ที่ปรากฏ สี่เหลี่ยมสีดำ ตัวชี้เมาส์จะเปลี่ยนเป็นเครื่องหมาย +

|   | А    | В |
|---|------|---|
| 1 | AB01 |   |
| 2 | AB03 |   |
| 3 |      |   |

 คลิกเมาส์ค้างแล้วลากไปยังเซลล์ที่ต้องการ งณะที่ลากเมาส์ตัวอักษรจะคงที่ แต่ตัวเลงจะเปลี่ยนไป เป็นลำคับ

5. เมื่อปล่อยเมาส์จะปรากฏข้อมูล ดังรูป

|    | А    | В       |
|----|------|---------|
| 1  | AB01 |         |
| 2  | AB03 |         |
| 3  | AB05 |         |
| 4  | AB07 |         |
| 5  | AB09 |         |
| 6  | AB11 |         |
| 7  | AB13 |         |
| 8  | AB15 |         |
| 9  | AB17 |         |
| 10 | AB19 |         |
| 11 |      | <b></b> |

|    | А    | В    |
|----|------|------|
| 1  | AB01 |      |
| 2  | AB03 |      |
| 3  |      |      |
| 4  |      |      |
| 5  |      |      |
| 6  |      |      |
| 7  |      |      |
| 8  |      |      |
| 9  |      | ARIO |
| 10 |      | WEIA |
| 11 | ÷    | -    |

รูปที่ 4.33 การป้อนข้อมูลอัตโนมัติ ชนิดตัวอักษรกับตัวเลข กรณีไม่เพิ่มค่าทีละ 1

## 6.3 การป้อนข้อมูลอัตโนมัติ ชนิดวันที่

การป้อนข้อมูลอัตโนมัติ ชนิควันที่นั้น จะต้องระบุรูปแบบวันที่ คือ d/m/yy เท่านั้น ดังตัวอย่าง

1/1/08, 2/1/08, 3/1/08, ....., 10/1/08 (ค่าเพิ่มทีละ 1 วัน)

1/1/08, 1/2/08, 1/3/08, ....., 1/12/08 (ค่าเพิ่มทีละ 1 เดือน)

1/1/01 , 1/1/02 , 1/1/03 , ..... , 1/1/08 (ค่าเพิ่มทีละ 1 ปี)

<mark>ขั้นตอนการป้อนข้อมูลอัตโนมัติ ชนิดวันที่</mark>

![](_page_50_Picture_6.jpeg)

1/1/08 , 2/1/08 , 3/1/08 , ..... , 10/1/08

### กรณีเพิ่มค่าทีละ 1 วัน

พิมพ์วันที่เริ่มต้นในเซลล์แรกเท่านั้น
 เช่น เซลล์ A1 พิมพ์ 1/1/08

|   | А      | В |
|---|--------|---|
| 1 | 1/1/08 |   |
| 2 |        |   |

1

2

 3. เลื่อนเมาส์ไปที่มุมล่างขวาของเซลล์ ที่ปรากฏ สี่เหลี่ยมสีดำ ตัวชี้เมาส์จะเปลี่ยนเป็นเครื่องหมาย +

 4. คลิกเมาส์ค้างแล้วลากไปยังเซลล์ที่ต้องการ ขณะที่ลากวันที่จะเปลี่ยนไป

![](_page_50_Figure_14.jpeg)

В

Α

1/1/08

|    | А      | В       |
|----|--------|---------|
| 1  | 1/1/08 |         |
| 2  |        |         |
| 3  |        |         |
| 4  |        |         |
| 5  |        |         |
| 6  |        |         |
| 7  |        |         |
| 8  |        |         |
| 9  |        |         |
| 10 |        | -       |
| 11 |        | 10/1/08 |
| 10 |        | 10/1/00 |

|    | Α       | В        |
|----|---------|----------|
| 1  | 1/1/08  |          |
| 2  | 2/1/08  |          |
| 3  | 3/1/08  |          |
| 4  | 4/1/08  |          |
| 5  | 5/1/08  |          |
| 6  | 6/1/08  |          |
| 7  | 7/1/08  |          |
| 8  | 8/1/08  |          |
| 9  | 9/1/08  |          |
| 10 | 10/1/08 |          |
| 11 |         | <b>-</b> |

#### 5. เมื่อปล่อยเมาส์จะปรากฏข้อมูล คังรูป

รูปที่ 4.34 การป้อนข้อมูลอัตโนมัติ ชนิดวันที่ กรณีเพิ่มค่าทีละ 1 วัน

67285195 1/1/08, 1/2/08, 1/3/08, ....., 1/12/08

## กรณีเพิ่มค่าทีละ 1 เดือน

พิมพ์วันที่ในเซลล์แรก และเซลล์ที่สอง
 เช่น เซลล์ A1 พิมพ์ 1/1/08 , เซลล์ A2 พิมพ์ 1/2/08

|   | Α      | В |
|---|--------|---|
| 1 | 1/1/08 |   |
| 2 | 1/2/08 |   |
| 3 |        |   |

2. นำเมาส์คลิกเลือกทั้งสองเซลล์
 คือ เซลล์ A1 และ A2

|   | А      | В |
|---|--------|---|
| 1 | 1/1/08 |   |
| 2 | 1/2/08 |   |
| 3 |        |   |

เลื่อนเมาส์ไปที่มุมล่างขวาของเซลล์ที่ปรากฏสี่เหลี่ยมสีคำ

ตัวชี้เมาส์จะเปลี่ยนเป็นเครื่องหมาย +

|   | А      | В |
|---|--------|---|
| 1 | 1/1/08 |   |
| 2 | 1/2/08 |   |
| 3 |        | F |

|    | A      | В       |
|----|--------|---------|
| 1  | 1/1/08 |         |
| 2  | 1/2/08 |         |
| 3  |        |         |
| 4  |        |         |
| 5  |        |         |
| 6  |        |         |
| 7  |        |         |
| 8  |        |         |
| 9  |        |         |
| 10 |        |         |
| 11 |        |         |
| 12 |        | +       |
| 13 |        | 1/12/08 |
| 14 |        | (-,,)   |
| 15 |        |         |

4. คลิกเมาส์ค้างแล้วลากไปยังเซลล์ที่ต้องการ
 ขณะที่ลากเมาส์วันที่จะเปลี่ยนไป

5. เมื่อปล่อยเมาส์จะปรากฏข้อมูล คังรูป

|    | Α       | В         |
|----|---------|-----------|
| 1  | 1/1/08  |           |
| 2  | 1/2/08  |           |
| 3  | 1/3/08  |           |
| 4  | 1/4/08  |           |
| 5  | 1/5/08  |           |
| 6  | 1/6/08  |           |
| 7  | 1/7/08  |           |
| 8  | 1/8/08  |           |
| 9  | 1/9/08  |           |
| 10 | 1/10/08 |           |
| 11 | 1/11/08 |           |
| 12 | 1/12/08 |           |
| 13 |         | <b></b> + |
| 14 |         |           |

รูปที่ 4.35 การป้อนข้อมูลอัตโนมัติ ชนิดวันที่ กรณีเพิ่มค่าทีละ 1 เดือน

6.4 การป้อนข้อมูลอัตโนมัติ ชนิดเวลา

การป้อนข้อมูลอัตโนมัติ ชนิดเวลา จะต้องระบุตามรูปแบบเวลา คือ h:m:ss เท่านั้น ดังตัวอย่าง

> 8:00, 9:00, 10:00, ....., 17:00 8:00, 8:30, 9:00, ....., 12:30

#### <mark>ขั้นตอนการป้อนข้อมูลอัตโนมัติ</mark>ชนิดเวลา

![](_page_53_Picture_1.jpeg)

8:00 , 9:00 , 10:00 , ..... , 17:00

#### กรณีเพิ่มค่าทีละ 1 ชั่วโมง

พิมพ์เวลาเริ่มต้นในเซลล์เพียง 1 ค่า
 เช่น เซลล์ A1 พิมพ์ 8:00

2. คลิกเลือกเซลล์ A1

![](_page_53_Figure_6.jpeg)

1

2

А

8:00

 3. เลื่อนเมาส์ไปที่มุมล่างขวาของเซลล์ ที่ปรากฏ สี่เหลี่ยมสีดำ ตัวชี้เมาส์จะเปลี่ยนเป็นเครื่องหมาย +

 4. คลิกเมาส์ค้างแล้วลากไปยังเซลล์ที่ต้องการ ขณะที่ลากเมาส์เวลาจะเปลี่ยนไป

5. เมื่อปล่อยเมาส์จะปรากฏข้อมูล คังรูป

|    | đ. | Α     | В         |
|----|----|-------|-----------|
| 1  |    | 8:00  |           |
| 2  |    | 9:00  |           |
| 3  |    | 10:00 |           |
| 4  |    | 11:00 |           |
| 5  |    | 12:00 |           |
| 6  |    | 13:00 |           |
| 7  |    | 14:00 |           |
| 8  |    | 15:00 |           |
| 9  |    | 16:00 |           |
| 10 |    | 17:00 |           |
| 11 |    |       | <b></b> + |
| 12 |    |       |           |

รูปที่ 4.36 การป้อนข้อมูลอัตโนมัติ ชนิดเวลา กรณีเพิ่มค่าทีละ 1 ชั่วโมง

|    | А     | В        |
|----|-------|----------|
| 1  | 8:00, |          |
| 2  |       |          |
| 3  |       |          |
| 4  |       |          |
| 5  |       |          |
| 6  |       |          |
| 7  |       |          |
| 8  |       |          |
| 9  |       |          |
| 10 | _     | <b>-</b> |
| 11 |       | 17:00    |
| 12 |       |          |

|   | А    | В |
|---|------|---|
| 1 | 8:00 |   |
| 2 |      |   |

В

| 1 | 2 |   |   | - |  |
|---|---|---|---|---|--|
|   |   |   |   |   |  |
|   |   |   |   |   |  |
| 1 |   | А | E | 3 |  |

![](_page_54_Picture_0.jpeg)

8:00, 8:30, 9:00, ....., 12:30

#### กรณีไม่เพิ่มค่าทีละ 1 ชั่วโมง

พิมพ์เวลาในเซลล์แรก และเซลล์ที่สอง
 เช่น เซลล์ A1 พิมพ์ 8:00 , เซลล์ A2 พิมพ์ 8:30

|   | Α    | В |
|---|------|---|
| 1 | 8:00 |   |
| 2 | 8:30 |   |
| 3 |      |   |

2. นำเมาส์คลิกเลือกทั้งสองเซลล์ คือ เซลล์ A1 และ A2

|   | А    | В |
|---|------|---|
| 1 | 8:00 |   |
| 2 | 8:30 |   |
| 3 |      |   |

เลื่อนเมาส์ไปที่มุมล่างขวาของเซลล์ที่ปรากฏสี่เหลี่ยมสีคำ

ตัวชี้เมาส์จะเปลี่ยนเป็นเครื่องหมาย +

|   | А    | В |
|---|------|---|
| 1 | 8:00 |   |
| 2 | 8:30 |   |
| 3 |      | F |

 4. คลิกเมาส์ค้างแล้วลากไปยังเซลล์ที่ต้องการ ขณะที่ลากเมาส์เวลาจะเปลี่ยนไป

5. เมื่อปล่อยเมาส์จะปรากฏข้อมูล ดังรูป

|    | Α     | В         |
|----|-------|-----------|
| 1  | 8:00  |           |
| 2  | 8:30  |           |
| 3  | 9:00  |           |
| 4  | 9:30  |           |
| 5  | 10:00 |           |
| 6  | 10:30 |           |
| 7  | 11:00 |           |
| 8  | 11:30 |           |
| 9  | 12:00 |           |
| 10 | 12:30 |           |
| 11 |       | <b></b> + |

|    | А    | В     |
|----|------|-------|
| 1  | 8:00 |       |
| 2  | 8:30 |       |
| 3  | ľ    |       |
| 4  |      |       |
| 5  |      |       |
| 6  |      |       |
| 7  |      |       |
| 8  |      |       |
| 9  |      |       |
| 10 |      | -     |
| 11 |      | 12:30 |
| 12 |      |       |

รูปที่ 4.37 การป้อนข้อมูลอัตโนมัติ ชนิดเวลา กรณีไม่เพิ่มค่าทีละ 1 ชั่วโมง

### 6.5 การป้อนข้อมูลอัตโนมัติ ชนิดข้อความ

การป้อนข้อมูลอัตโนมัติ ชนิดข้อกวาม คือกลุ่มข้อกวามที่ถูกกำหนดขึ้นให้ เป็นชุดข้อกวาม ที่มีกวามเกี่ยวข้องกัน ได้แก่ รายชื่อวันของสัปดาห์ รายชื่อเคือนในรูป ข้อกวาม ดังตัวอย่าง

> Mon , Tue , Wed , Thu , Fri , Sat , Sun จันทร์ , อังคาร , พุธ , พฤหัสบดี , ศุกร์ , เสาร์ , อาทิตย์ Jan , Feb , Mar , Apr , May , Jun , Jul , Aug , Sep , Oct , Nov , Dec มกราคม , กุมภาพันธ์ , มีนาคม , ..... , พฤศจิกายน , ธันวาคม

#### <mark>ขั้นตอนการป้อนข้อมูลอัตโนมัติ</mark> ชนิดข้อความ

![](_page_55_Picture_4.jpeg)

จันทร์ , อังคาร , พุธ , พฤหัสบดี , ศุกร์ , เสาร์ , อาทิตย์

 พิมพ์ชื่อวันในเซลล์เพียง 1 ค่า เช่น เซลล์ A1 พิมพ์ จันทร์

2. คลิกเลือกเซลล์ A1

|   | ~ ~    |  |
|---|--------|--|
| 1 | จันทร์ |  |
| 2 |        |  |
|   |        |  |
|   |        |  |

В

A จันทร์

1

 3. เลื่อนเมาส์ไปที่มุมล่างขวาของเซลล์ ที่ปรากฏ สี่เหลี่ยมสีดำ ตัวชี้เมาส์จะเปลี่ยนเป็นเครื่องหมาย +

|   | А      | В |
|---|--------|---|
| 1 | จันทร์ |   |
| 2 |        | • |

|   | А      | В       |
|---|--------|---------|
| 1 | จันทร์ |         |
| 2 |        |         |
| 3 |        |         |
| 4 |        |         |
| 5 |        |         |
| 6 |        |         |
| 7 |        |         |
| 8 | +      | อาทิตย์ |
| 9 |        |         |

 4. คลิกเมาส์ค้างแล้วลากไปยังเซลล์ที่ต้องการ ขณะที่ลากเมาส์ชื่อวันจะเปลี่ยนไป

เมื่อปล่อยเมาส์จะปรากฏข้อมูล ดังรูป

|   | Α        | В |  |
|---|----------|---|--|
| 1 | จันทร์   |   |  |
| 2 | อังคาร   |   |  |
| 3 | พุธ      |   |  |
| 4 | พฤหัสบดี |   |  |
| 5 | ศุกร์    |   |  |
| 6 | เสาร์    |   |  |
| 7 | อาทิตย์  |   |  |
| 8 |          |   |  |
|   |          |   |  |

รูปที่ 4.38 การป้อนข้อมูลอัตโนมัติ ชนิดข้อความ